# Manuel d'utilisation de l'onduleur hybride tout-en-un 10kW

## Avis important

Afin de protéger les droits et intérêts légitimes des utilisateurs, veuillez lire attentivement nos procédures d'utilisation et nos consignes de sécurité avant d'utiliser cet équipement. Veuillez utiliser l'équipement conformément aux procédures d'utilisation et aux consignes de sécurité.

Une fois que vous avez utilisé cet appareil, vous êtes réputé avoir lu, compris, approuvé et accepté tous les termes et le contenu des procédures d'utilisation et des consignes de sécurité de l'appareil. L'Utilisateur s'engage à être responsable de ses actes et de toutes les conséquences qui en découlent.

L'utilisateur s'engage à utiliser l'appareil uniquement à des fins légitimes et accepte les présentes conditions et toutes les politiques ou directives nationales pertinentes.

Lors de l'utilisation de cet équipement, veuillez respecter strictement et mettre en œuvre les exigences, y compris, mais sans s'y limiter, les procédures d'utilisation et les consignes de sécurité. Toutes les blessures corporelles, accidents, dommages matériels, litiges juridiques et autres événements indésirables qui provoquent des conflits d'intérêts causés par des violations des instructions d'utilisation ou des cas de force majeure indiqués par les instructions de sécurité sont la responsabilité et la perte de l'Utilisateur. Notre société décline toute responsabilité.

Copyright Tous droits réservés. Le contenu est sujet à changement sans préavis.

| $\wedge$ | Mise en garde!<br>Le non-respect d'un avertissement indiqué dans ce manuel peut entraîner<br>des blessures.                                                                                          |
|----------|----------------------------------------------------------------------------------------------------|
| A        | Le danger de haute tension et de choc électrique !                                                                                                    |
| i        | Se référer au mode d'emploi                                                                                                    |
|          | Signale un danger dû à un choc électrique et indique le temps (5 minutes)<br>à attendre après l'arrêt et la déconnexion de l'onduleur pour assurer la<br>sécurité de toute opération d'installation. |
|          | Le danger des surfaces brûlantes !                                                                                                    |
|          | Terre de protection                                                                                                    |

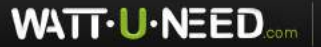

RUE HENRIPRÉ 12 - 4821 ANDRIMONT - BELGIQUE TEL.: +32 87 45 00 34 - INFO@WATTUNEED.COM

Notification des risques liés à l'installation

| Avertissement | Portez des gants de protection lorsque vous manipulez<br>l'équipement à la main pour éviter les coupures causées par des<br>objets pointus.                                                                                                    |
|---------------|----------------------------------------------------------------------------------------------------|
| Attention     | Assurez-vous que l'étiquette du câble est correcte avant de connecter le câble.                                                                                                    |
| Dangereux     | Les opérations de construction de lignes à haute tension<br>peuvent provoquer un incendie ou un choc électrique. La<br>zone à travers laquelle le câble AC est connecté et acheminé<br>doit être conforme aux réglementations et spécifications<br>locales. |

Veuillez effectuer la construction conformément aux réglementations et normes de sécurité de construction pertinentes pour éviter les accidents de sécurité. La personne en charge de ce produit doit suivre une formation stricte, maîtriser la méthode d'installation correcte du système et diverses précautions de sécurité avant de procéder avec l'équipement.

L'emplacement d'installation doit éviter l'emplacement de l'accumulation d'eau à basse altitude et doit être maintenu à une distance de sécurité des installations anti-incendie et des conduites souterraines environnantes. L'emplacement d'installation doit être éloigné des flammes nues, des températures élevées, de la poussière et de l'environnement corrosif. Le degré de protection du boîtier du produit sélectionné doit être comparé à l'environnement d'installation adapté.

La résistance de la position d'installation doit répondre aux exigences ; tous les boulons de fixation doivent être serrés. Sinon, il y a un risque de chute et de déversement. Installez les câbles, bornes et autres composants sélectionnés pour répondre aux exigences actuelles. Avant et après l'installation, assurez-vous que tout le câblage lié à l'équipement de charge est serré, bien isolé, câblé correctement, sans usure ni écrasement. Sinon, il existe un risque d'incendie et d'électrocution.

Avant d'alimenter l'appareil, assurez-vous que l'appareil est bien mis à la terre pour éviter les chocs électriques. Si une pièce est endommagée lors de l'installation, elle doit être réparée et remplacée à temps pour éviter tout dommage.

#### Notification des risques d'exploitation et de maintenance

| Dangereux | Il y a une tension dangereuse dans l'équipement lorsque le système<br>fonctionne, et les non-professionnels ne doivent pas l'utiliser et<br>l'entretenir.                                           |
|-----------|----------------------------------------------------------------------------------------------------|
| Dangereux | Avant de maintenir le système propre, la connexion électrique et la<br>connexion à la terre, assurez-vous de couper l'alimentation. Sinon, il<br>existe un risque de choc électrique et d'incendie. |

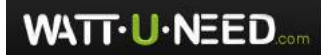

RUE HENRIPRÉ 12 - 4821 ANDRIMONT - BELGIQUE TEL.: +32 87 45 00 34 - INFO@WATTUNEED.COM

Le fonctionnement et l'entretien de l'équipement doivent être conformes aux procédures d'exploitation de sécurité électrique. Sinon, il existe un risque d'incendie et d'électrocution.

Le personnel responsable du fonctionnement et de la maintenance de ce produit doit avoir les qualifications de haute tension et courant alternatif, etc., Il doit suivre une formation rigoureuse, maîtriser le mode de fonctionnement correct du système et les diverses précautions de sécurité, puis effectuer diverses opérations sur l'équipement ; sinon, il peut y avoir un risque de choc électrique.

L'équipement de stockage d'énergie ne doit pas être entretenu lorsque l'alimentation n'est pas déconnectée. Sinon, il y aura un risque de choc électrique.

Il est strictement interdit de porter des objets conducteurs tels que montres, bracelets, bagues, etc., au poignet pendant le fonctionnement.

Il ne doit y avoir aucun matériau inflammable et combustible autour de l'équipement de stockage d'énergie, et le personnel d'exploitation et de maintenance doit nettoyer à temps. Sinon, il y a un risque d'incendie.

Notification des risques opérationnels

Ne pas utiliser le système en cas de panne de l'équipement. Ne pas utiliser sans autorisation lorsque l'équipement est anormal.

Veuillez suivre strictement les procédures d'utilisation et les instructions sur l'équipement de stockage d'énergie et vous conformer aux réglementations de sécurité de l'industrie. Sinon, il y aura des risques d'électrocution et d'incendie.

Les accidents tels que les incendies, les inondations d'installations de stockage d'énergie, etc., sont strictement interdits à proximité d'équipements de stockage d'énergie. Veuillez informer le personnel familiarisé avec l'équipement et les méthodes de traitement d'urgence pour un traitement d'urgence.

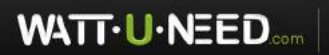

RUE HENRIPRÉ 12 - 4821 ANDRIMONT - BELGIQUE TEL.: +32 87 45 00 34 - INFO@WATTUNEED.COM Commandez sur wATTUNEED.COM

## Fiche de modification

La version du document A00 (2019.03.04). La première version La version du document A01 (2019.05.07) 1.2 Modifier le mode de fonctionnement 2.3.2 Ajouter un schéma de connexion électrique 3.1 Mise à jour des images de l'APP 3.6.2 Note sur la limite inférieure de la batterie SOC 4.2 Ajout d'une mise à jour du logiciel 5.3 Mise à jour du dépannage Version du document A02 (2019.08.20) 2.2.2 Modifier le mode de fonctionnement 2.3.2.4 Modifier la mise à jour du logiciel Le Document version A03 (2019.08.28) 2.3.2.5 Ajouter la Figure 2-27 Le document version A04 (2019.08.30) 1.2 Mise à jour du mode de travail 2.3.2.4. Mise à jour de la connexion du câble de communication Le document version A05 (2019.11.27) 2.3.2. Schéma de connexion du système d'onduleur hybride 2.3.2.4 Modifier la connexion du câble de communication 2.3.2.5 Modification de la connexion du câble DRED (Option) Le document version A06 (2020.05.30) 2.2.1 Mise à jour de la Figure 2-1, Figure 2-2 2.3.2.4 Mise à jour de la Figure 2-23 5.2 Mise à jour de la description de l'état de la LED WIFI Le document version A07 (2021.04.28) 3 Résumé APP 4 Mise en service du système Version du document A08 (2021.09.22) Supprimer le contexte 3 Summate APP Ajouter un système parallèle Le document version A09 (2022.09.07) Modifier la description de l'indicateur Modifier les paramètres techniques Le document version A10 (2022.09.08) Modifier les paramètres techniques Le document version A11 (2022.09.14)

Modifier les paramètres techniques

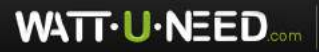

RUE HENRIPRÉ 12 - 4821 ANDRIMONT - BELGIQUE TEL.: +32 87 45 00 34 - INFO@WATTUNEED.COM

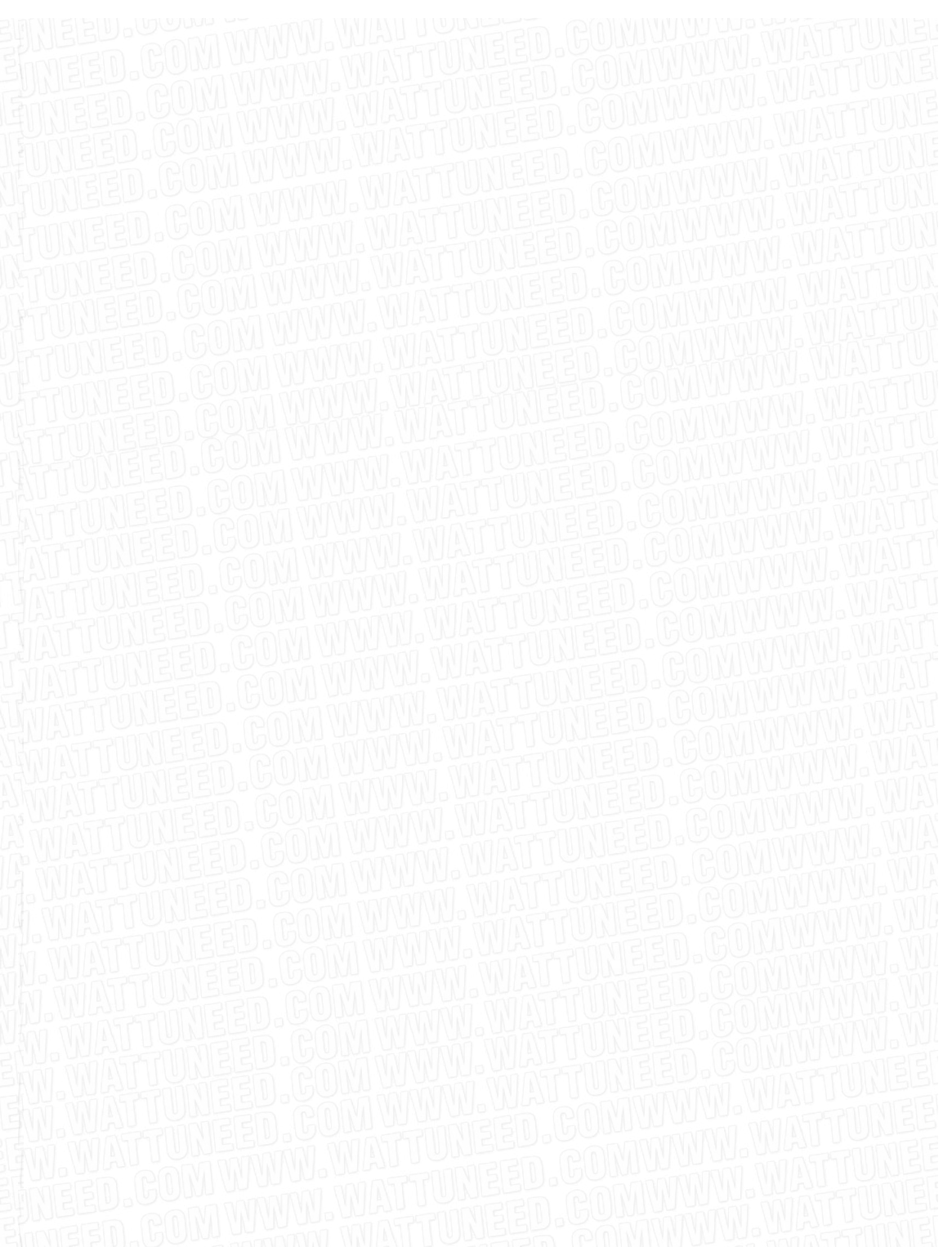

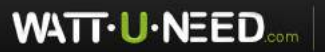

RUE HENRIPRÉ 12 - 4821 ANDRIMONT - BELGIQUE TEL.: +32 87 45 00 34 - INFO@WATTUNEED.COM

# Contenu

| 1 Résumé                                   | 1  |
|--------------------------------------------|----|
| 1.1 La description du modèle               | 1  |
| 1.2 Composer et principe de fonctionnement | 1  |
| 2 Mise en place                            | 8  |
| 2.1 Consignes de sécurité                  | 8  |
| 2.2 Préparation de l'installation          | 8  |
| 2.3 Mise en place                          | 12 |
| 2.4 Vérification de l'installation         | 23 |
| 3 Application Sermatec                     | 23 |
| 3.1 Acquisition du logiciel                | 23 |
| 3.2 Se connecter au Wi-Fi interne          | 23 |
| 4 Connexion en parallèle                   | 24 |
| 4.1 Branchement de la batterie             | 24 |
| 4.2 Compteur intelligent                   | 25 |
| 4.3 Câblage en parallèle                   | 26 |
| 4.4 Connexion au réseau                    | 26 |
| 4.5 Connexion de la charge de secours      | 26 |
| 4.6 PV                                     | 26 |
| 4.7 Paramétrage de l'APP                   | 27 |
| 4.8 Affichage des paramètres parallèles    | 29 |
| 5 Entretien du produit                     |    |
| 5.1 Entretien de routine                   |    |
| 5.2 État des voyants                       |    |
| 5.3 Dépannage                              | 34 |
| 6 Paramètres techniques                    | 44 |

RUE HENRIPRÉ 12 - 4821 ANDRIMONT - BELGIQUE TEL.: +32 87 45 00 34 - INFO@WATTUNEED.COM

# 1 Résumé

L'onduleur hybride tout-en-un de 10 kW (ci-après dénommé l'onduleur hybride) peut réaliser un onduleur hybride pour la charge photovoltaïque, la charge et la décharge de la batterie du terminal CC et les applications connectées au réseau du terminal CA. Ce chapitre décrit le modèle, la composition et la configuration, ainsi que le principe de fonctionnement de l'onduleur hybride.

### 1.1 La description du modèle

Prenez un onduleur de 10 kW par exemple pour la description du modèle.

Modèle d'onduleur hybride : SMT-10K-TL-TH

La description du modèle est illustrée ci-dessous :

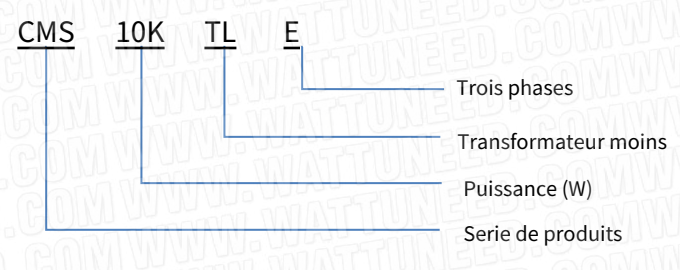

Figure 1-1 Description du modèle tout-en-un de l'onduleur hybride 10 kW

#### 1.2 Composition et principe de fonctionnement

L'onduleur hybride est composé d'une unité d'alimentation (circuit de charge et de décharge de la batterie, circuit de suralimentation et de décharge, circuit d'onduleur, source d'alimentation auxiliaire, circuit de filtrage), d'une unité de contrôle du système et d'une unité de surveillance du système (y compris une unité de communication du système), etc. .

Ce produit s'applique généralement aux systèmes de stockage solaires ; le système est principalement composé de panneaux photovoltaïques, de batteries, d'onduleurs hybrides, de charges locales, de réseaux, etc. et réseau, etc. Après une recherche approfondie, cinq modes de travail sont bien conçus pour répondre à la plupart des scénarios, assurer efficacement la production d'énergie PV, fournir la charge de secours de manière fiable, préserver le temps de service de la batterie aussi longtemps que possible, etc.

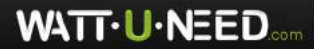

RUE HENRIPRÉ 12 - 4821 ANDRIMONT - BELGIQUE TEL.: +32 87 45 00 34 - INFO@WATTUNEED.COM

1

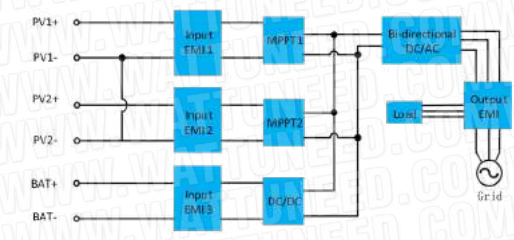

Le schéma de principe du circuit primaire de l'onduleur hybride est le suivant :

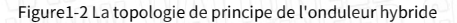

### Modes de travail :

Cinq modes de fonctionnement : mode général, mode stockage d'énergie, modèle de micro-réseau, mode pic-bas,

et mode de couplage AC. L'onduleur doit être configuré dans l'APP avant le démarrage: travail paramètres (norme de réseau, type de batterie côté CC,protocole de batterie, protocole de compteur.),mode de fonctionnement (mode de fonctionnement, prix de l'électricité, réglage de la période) etautreparamètres si nécessaire. Comme le montrent les figures ci-dessous:

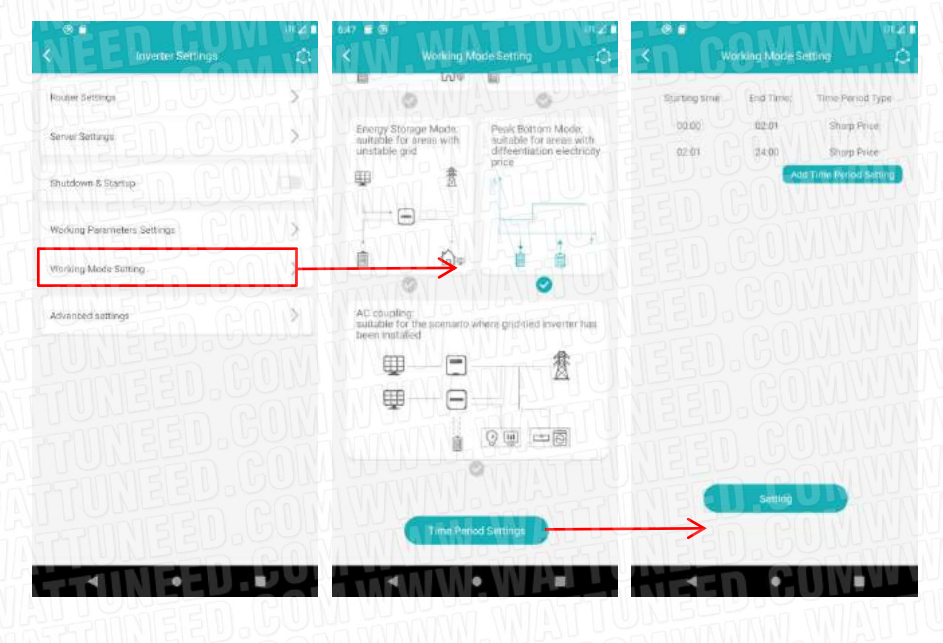

Figure1-3

2

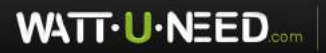

RUE HENRIPRÉ 12 - 4821 ANDRIMONT - BELGIQUE TEL.: +32 87 45 00 34 - INFO@WATTUNEED.COM

### Mode 1 : Mode général (par défaut)

#### Convient aux zones avec grille stable

1. Si la puissance PV est suffisante, la puissance PV alimentera la charge, puis chargera la batterie, alimentant enfin le réseau s'il reste encore de la puissance excédentaire (l'anti-retour est interdit). (Illustration1-5)

2. Lorsque la puissance PV est insuffisante, les batteries et le réseau alimentent la charge avec une PV insuffisante. (Illustration1-6)

3. L'anti-retour est désactivé par défaut.

Scénarios d'application typiques :

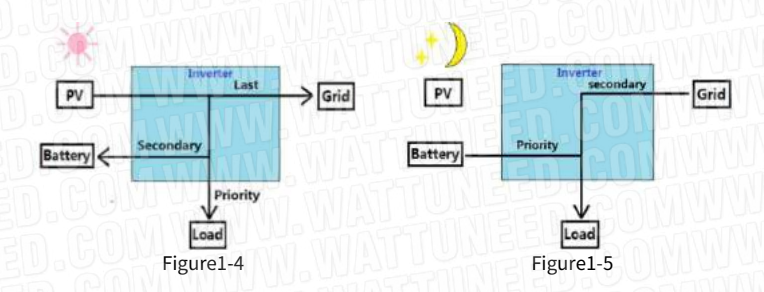

#### Mode 2 : mode de stockage d'énergie

### Convient aux zones à grille instable

1. Le PV et le réseau fournissent de l'énergie pour charger et charger les batteries ensemble. (Illustration1-7)

2. Lorsque le réseau est normal, le SOC de la batterie est toujours en état complet.

3. Les batteries se déchargent uniquement lorsque le réseau est anormal.

4. Anti-refoulement par défaut pour activer.

Scénarios d'application typiques :

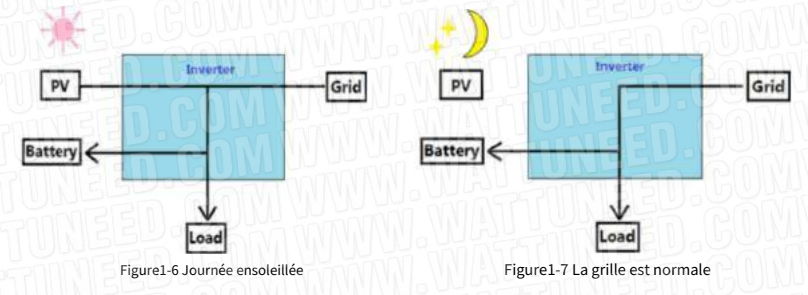

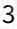

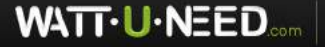

RUE HENRIPRÉ 12 - 4821 ANDRIMONT - BELGIQUE TEL.: +32 87 45 00 34 - INFO@WATTUNEED.COM

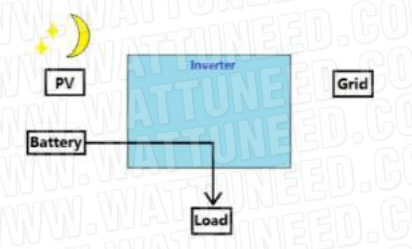

Figure1-8 La grille est anormale

### Mode 3 : Mode micro-réseau

Convient aux zones sans grille

1. La source d'alimentation du micro-réseau provient du PV, de la batterie.

2. Si le PV est suffisant, l'alimentation PV prioritaire de la charge, puis chargez la batterie. (Illustration1-10)

3. Lorsque la PV est insuffisante, les batteries alimentent la charge. (Figure1-11)

Scénarios d'application typiques :

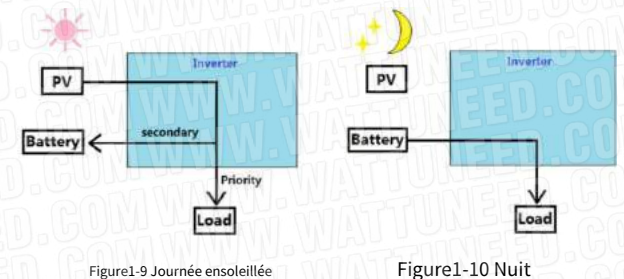

#### Mode 4 : mode pic-bas

Convient aux zones où le prix de l'électricité change

Selon le prix de l'électricité de la compagnie, la journée entière peut être divisée en quatre périodes (la plupart du temps) : pointe, pic, plat, et prix plancher.

1.Pendant la période de prix de fond, le réseau ou/et le PV charge les batteries et alimente les charges ensemble pour stocker l'énergie électrique, la batterie ne se décharge jamais à ce stade.

2.Pendant la période de prix plat, lorsque le PV est suffisant, il fournit de l'énergie dans l'ordre suivant : charge, batterie et réseau.

3.Pendant la période de pointe, la batterie et le PV fournissent de l'énergie à la charge, si l'énergie est plus importante, elle sera vendue au réseau pour obtenir des bénéfices. La batterie ne se charge jamais à ce stade.

4

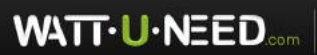

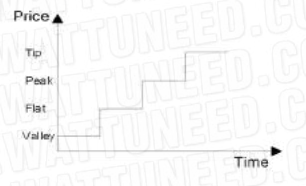

Figure1-11 Prix de la grille

Dans la période inférieure:

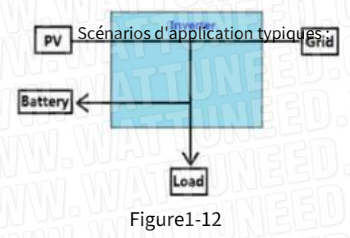

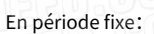

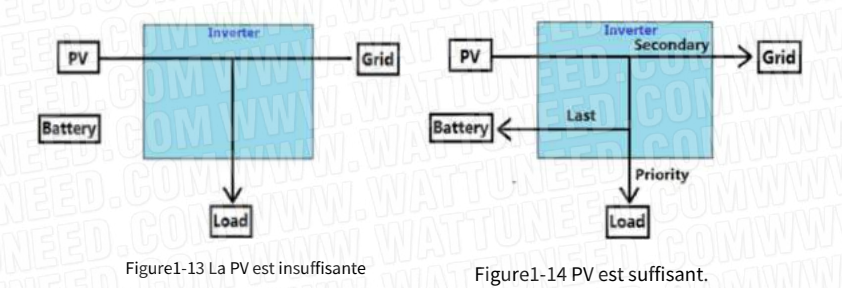

Dans la pointe et la période de pointe:

Figure1-15 La PV est insuffisante

PV

Battery

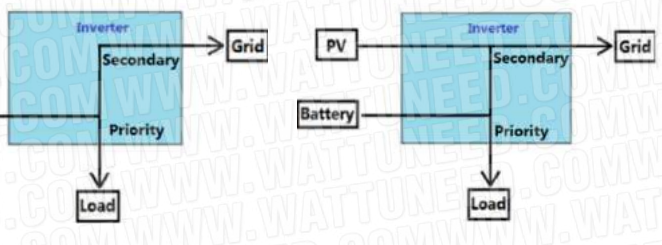

Figure1-16 PV est suffisant

5

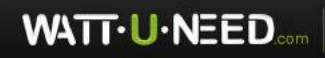

RUE HENRIPRÉ 12 - 4821 ANDRIMONT - BELGIQUE TEL.: +32 87 45 00 34 - INFO@WATTUNEED.COM Commandez sur waттиneed.coм

### Mode 5 : mode de couplage CA

Convient au scénario où l'onduleur connecté au réseau est déjà là

Coopérer avec l'onduleur relié au réseau existant pour construire un système de stockage et obtenir plus de bénéfices. Le point de jonction est le côté réseau ou la borne CA.

1. L'onduleur communique avec le CT (compteur intelligent), le CT est utilisé pour détecter la puissance sur le réseau ;

2. Lorsque le surplus PV, la batterie avec un faible SOC (moins de 100%) : Le surplus de PV sera d'abord fourni aux charges (charges de secours et charges du réseau CA), puis chargera la batterie, enfin vendra au réseau ;

3. Lorsque le PV est excédentaire, la batterie a un SOC complet : le PV fournit d'abord de l'énergie à la charge, puis le reste de l'énergie du PV alimente le réseau ;

4. Lorsque le PV est insuffisant : La batterie et le PV fournissent de l'énergie à la charge simultanément ; la batterie et le réseau fournissent de l'énergie à la charge simultanément lorsque la batterie a une limite inférieure de SOC ou que la puissance de décharge n'est pas suffisante ;

5. Hors réseau : La batterie alimente la charge de secours ;

6. L'APP affiche : La puissance de charge/décharge de la batterie, la puissance de la charge de secours, la puissance de la charge du réseau CA et la puissance sur le réseau.

Remarque : le TC doit être installé en mode de fonctionnement de couplage CA, l'autocontrôle du TC est activé par défaut, l'appareil ne démarrera pas si l'autocontrôle du TC (détection du compteur) échoue.

Le compteur/TC ne communique ici qu'avec l'onduleur hybride, donc si vous activez l'anti-reflux, il ne fonctionne que pour l'onduleur hybride, il ne peut pas fonctionner sur l'onduleur relié au réseau car l'onduleur Sermatec ne peut pas contrôler l'onduleur relié au réseau.

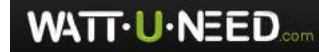

RUE HENRIPRÉ 12 - 4821 ANDRIMONT - BELGIQUE TEL.: +32 87 45 00 34 - INFO@WATTUNEED.COM

6

Commandez sur waттиneed.coм

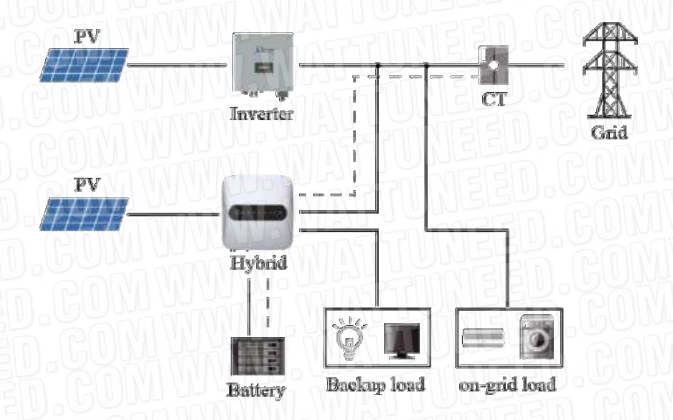

Figure 1-17 Schéma du système de couplage CA

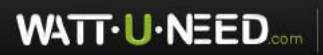

RUE HENRIPRÉ 12 - 4821 ANDRIMONT - BELGIQUE TEL.: +32 87 45 00 34 - INFO@WATTUNEED.COM

7

### 2 Mise en place

Ce chapitre décrit l'installation et le câblage de l'onduleur hybride. Veuillez suivre strictement les

instructions de ce chapitre pour installer et câbler la connexion.

## 2.1 Consignes de sécurité

L'onduleur hybride a une haute tension et un courant important à l'intérieur. Pour assurer la sécurité personnelle, les réglementations suivantes doivent être respectées à tout moment.

L'onduleur hybride ne peut être installé que par du personnel ayant reçu une formation sur l'onduleur hybride et ayant une bonne connaissance de l'onduleur hybride. Pendant le processus d'installation, respectez toujours les consignes de sécurité et les réglementations de sécurité locales avant le catalogue de ce manuel;

Ne faites pas fonctionner ou n'entretenez pas l'intérieur du système pendant les orages ou par temps humide pour éviter les chocs électriques ;

Si vous travaillez à l'intérieur de l'onduleur hybride, assurez-vous que le système n'est pas sous tension.

Si l'onduleur hybride est équipé d'un verrou antivol, veillez à conserver la clé en lieu sûr.

### 2.2 Préparation de l'installation

### 2.2.1 Contrôle au déballage

Ce n'est que lorsque les marchandises arrivent sur le site d'installation que la boîte de déballage peut être inspectée. L'inspection est effectuée par le représentant du client et le représentant du fournisseur. Déballez le paquet, passez en revue la liste de contrôle.

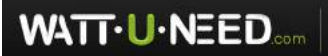

8

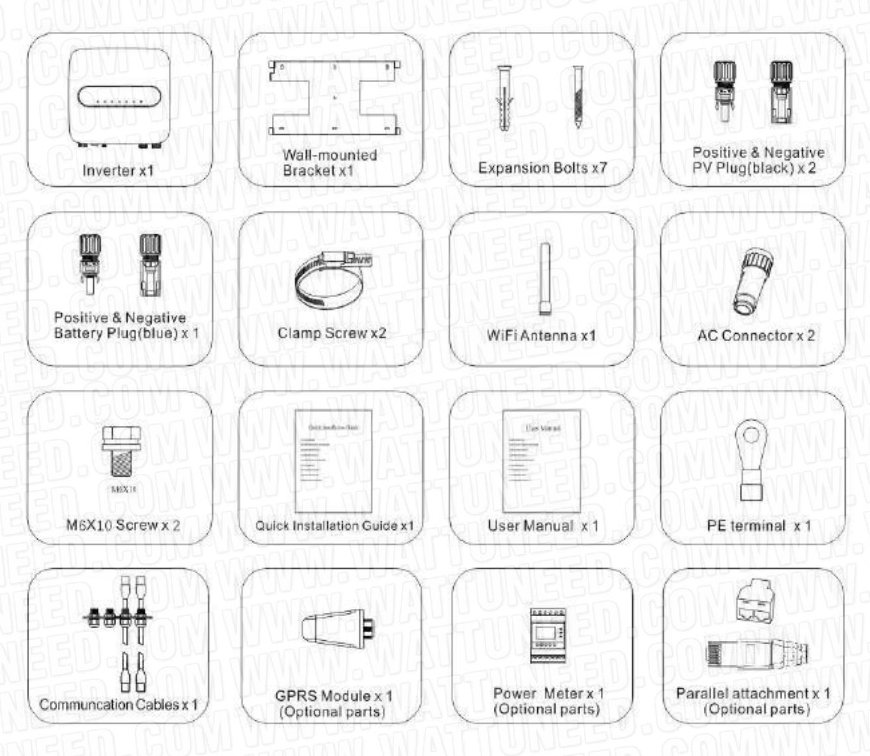

Figure 2-1 Liste de colisage

#### 2.2.2 Présentation de l'onduleur hybride

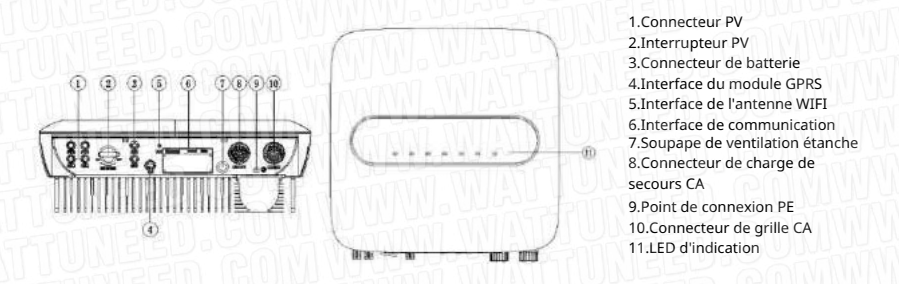

Figure 2-2 Vue d'ensemble de l'onduleur hybride

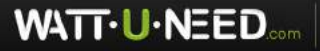

RUE HENRIPRÉ 12 - 4821 ANDRIMONT - BELGIQUE TEL.: +32 87 45 00 34 - INFO@WATTUNEED.COM Commandez sur waттиneed.coм

### 2.2.3 Préparation des commutateurs de câble et d'air

| En série | Nom du câble                                                       | Recommandé<br>maquette | Transversale<br>zone(mm²) | Couleur du câble                                | Câble<br>OD(mm) |
|----------|--------------------------------------------------------------------|------------------------|---------------------------|-------------------------------------------------|-----------------|
|          | Entrée positive et<br>négative DC côté PV                          | PV1-F                  | 4~6                       | Rouge noir                                      | ø4.5~<br>ø7.8   |
| 2        | Entrée positive et<br>négative du courant<br>continu côté batterie | PV1-F                  | 6                         | Rouge noir                                      | ø4.5~<br>ø7.8   |
| 3        | Sortie CA                                                          | UL1015 10AWG           | 4~6                       | Jaune,<br>Vert rouge,<br>Bleu,<br>Vert iaunâtre | ø11~ø20         |

Tableau 2-1 Tableau des exigences de câblage et de câblage

Noter: Assurez-vous que tous les câbles résistent à la tension et à la température, qu'ils sont égaux ou supérieurs au modèle recommandé et qu'ils sont conformes à la réglementation pertinente de l'industrie électrique. Sélection de l'interrupteur

Tableau 2-2

Tableau 2-3

| Ço                  | Commutateur CC recommandé Commutateur CA recommandé |                        | nandé               |                      |             |
|---------------------|-----------------------------------------------------|------------------------|---------------------|----------------------|-------------|
| PINNEL              | PV (option)                                         | Batterie (option<br>n) |                     | Charge AC de secours | Réseau CA   |
| Tension<br>nominale | ≥1000V CC                                           | ≥800V CC               | Tension<br>nominale | ≥250V CA             | ≥250V<br>CA |
| Courant<br>nominal  | 32A                                                 | 32A                    | Courant<br>nominal  | 32A                  | 32A         |

### 2.2.4 Trousse d'installation

- 1. Perceuse électrique (trépan : ¢ 8mm)
- 2. Tournevis (tournevis Philips : M3, M6 ; tournevis à tête plate : M3).
- 3. Pince à dénuder (4,6mm<sup>2</sup>)
- 4. Sertisseur de fil 1 (Modèle : H4TC0001 ; Fabricant : Amphenol)
- 5. Sertisseur de fil 2(borne OT, 4~6 mm<sup>2</sup>)
- 6. Clé à fourche (Modèle : H4TW0001 ; fabricant : Amphenol)
- 7. Multimètre

dix

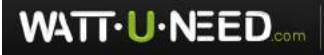

#### 2.2.5 Exigences d'installation

1. Installation du support mural

1) Il est nécessaire de s'assurer que la position d'installation est plate et que l'épaisseur de l'ensemble du mur

dépasse 100 mm ;

2) Assurez-vous que le mur d'installation est à la verticale du sol. S'il est en pente, l'angle d'inclinaison ne peut être inférieur à 15°

 Assurez-vous que le mur d'installation est suffisamment solide pour répondre aux exigences de charge de l'onduleur hybride.

4) La position de montage est censée éviter la lumière directe du soleil.

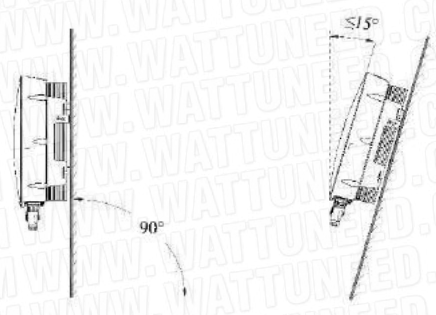

Figure 2-3 Exigence de perpendicularité

2. Exigences d'espace d'installation

Position d'installation du produit, laisser 300 mm d'espace pour la maintenance et la dissipation de la chaleur à gauche, à

droite et à l'avant.

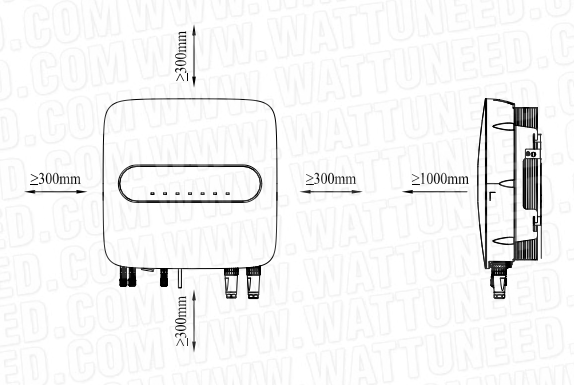

Figure 2-4 Distance de montage

### 11

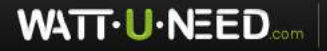

RUE HENRIPRÉ 12 - 4821 ANDRIMONT - BELGIQUE TEL.: +32 87 45 00 34 - INFO@WATTUNEED.COM

### 2.3.1 Montage

ÉTAPE 1 : Marquez le trou de montage sur le mur, percer un trou avec un diamètre de 8 mm du foret. Assurer une profondeur de 80mm.

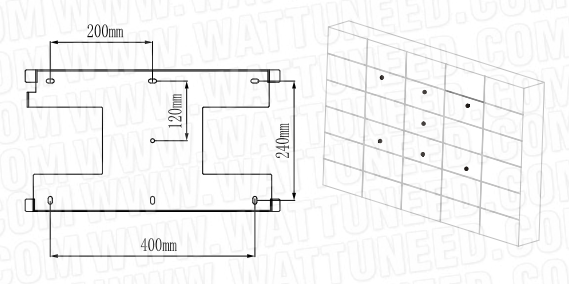

Illustration 2-5

ÉTAPE 2 : martelez le tube d'expansion dans le support de montage mural sur le mur, maintenez-le aligné avec les trous.

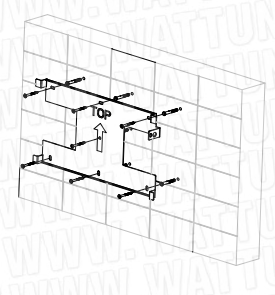

Illustration 2-6

ÉTAPE 3 : Montez l'onduleur hybride sur le support.

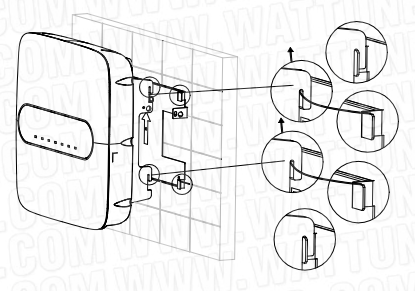

Illustration 2-7

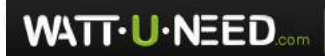

RUE HENRIPRÉ 12 - 4821 ANDRIMONT - BELGIQUE TEL.: +32 87 45 00 34 - INFO@WATTUNEED.COM

#### ÉTAPE 4 : Fixez l'onduleur avec M6 scr ew sur til côté droit.

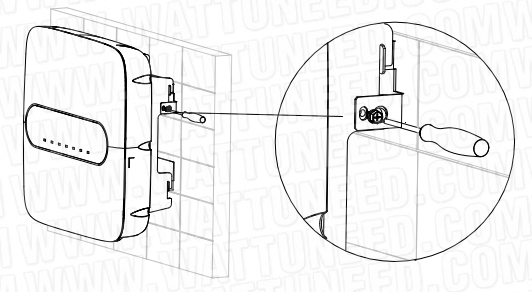

Illustration 2-8

ÉTAPE 5 : Installez le verrou antivol si nécessaire (en option, équipé par l'utilisateur).

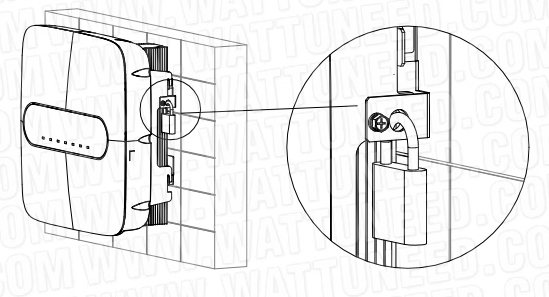

Illustration 2-9

**2** н

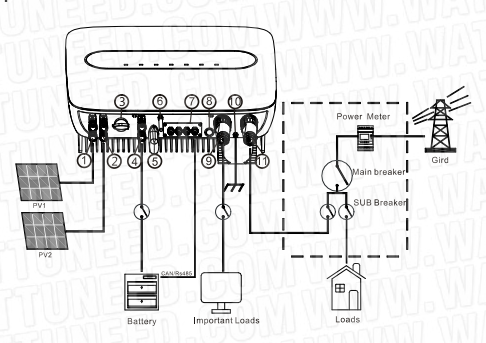

1.PV1 Connector 2.PV2 Connector 3.PV Switch 4.Battery Connector 5.GPRS Module 6.Wi-Fi Antenna 7.Communication Interface
8.Waterpoof vent valve
9.AC Load Connector
10.PE Connection Point
11.AC Grid Connector

Illustration 2-10

13

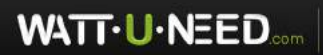

RUE HENRIPRÉ 12 - 4821 ANDRIMONT - BELGIQUE TEL.: +32 87 45 00 34 - INFO@WATTUNEED.COM

#### Pour AU/EN

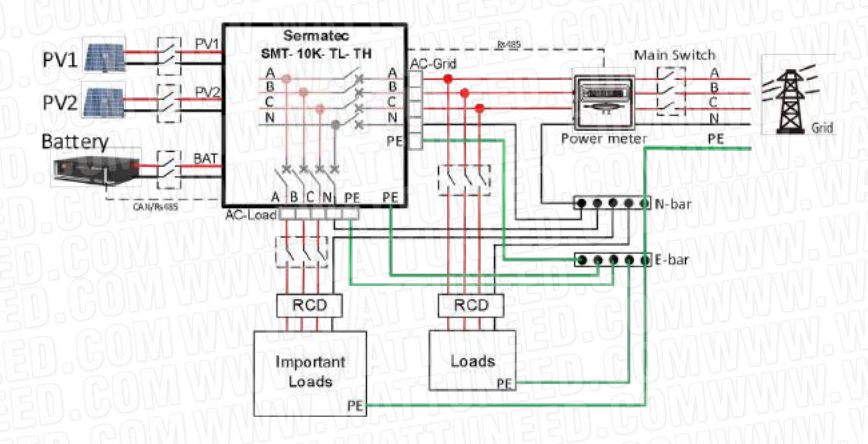

Figure 2-11

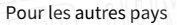

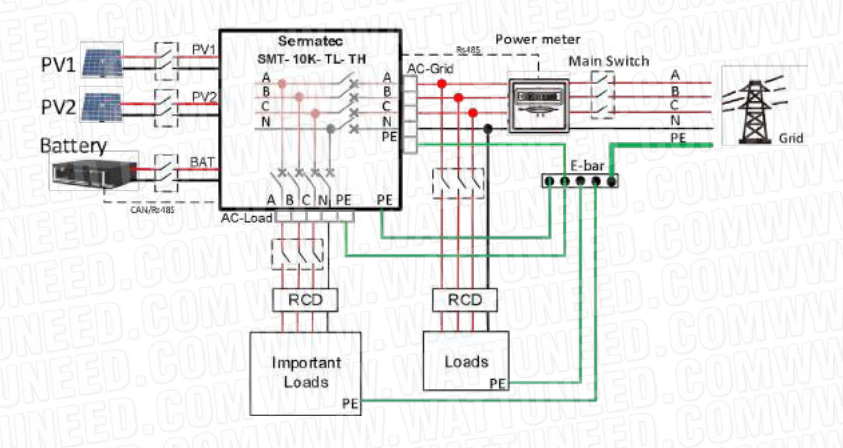

Illustration 2-12

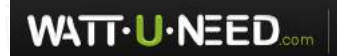

RUE HENRIPRÉ 12 - 4821 ANDRIMONT - BELGIQUE TEL.: +32 87 45 00 34 - INFO@WATTUNEED.COM

14

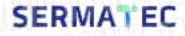

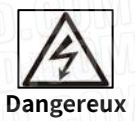

1) Assurez-vous que tous les interrupteurs sont en position fermée (déconnexion) avant l'alimentation électrique.

lien.

 Seule une personne d'installation qualifiée peut mettre en œuvre l'installation de AC et DC câble d'entrée.

### 2.3.2.1 Connecter le câble photovoltaïque

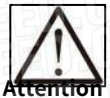

Il est strictement interdit de connecter les pôles positifs (PV1+, PV2+, BAT+) et négatifs (PV1-, PV2-, BAT-) de manière inversée ou incorrecte. (PV1-, PV2-, BAT-) de manière inversée ou incorrecte. Dans le cas contraire, cela affecterait le fonctionnement normal, voire causerait des dommages et d'autres conséquences graves.

Il est suggéré que la longueur du câble externe entre le côté PV et le côté batterie soit inférieure à 30m.

Le générateur PV ne doit pas être connecté au conducteur de mise à la terre.

La résistance d'isolement minimale à la terre des panneaux PV doit dépasser  $34k\Omega$ ; il y a un risque de choc si l'exigence de résistance minimale n'est pas respectée.

ÉTAPE 1 : Vérifier et s'assurer que le commutateur rotatif PV est en position OFF.

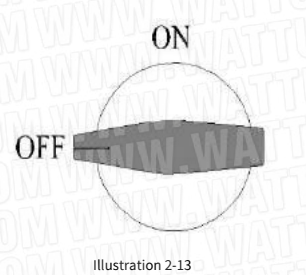

ÉTAPE 2 : Suivez les instructions pour sertir et connecter le connecteur H4 à un câble que vous

trouverez dans les kits d'installation.

Sertissez le connecteur H4 au câble selon les besoins.

15

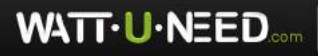

RUE HENRIPRÉ 12 - 4821 ANDRIMONT - BELGIQUE TEL.: +32 87 45 00 34 - INFO@WATTUNEED.COM Commandez sur waттиneed.coм

Taille du câble photovoltaïque : 4~6 mm<sup>2</sup>

 7mm
 Positive Connector

 Limit buckle can't crimping the wire
 Imit buckle can't crimping the wire

 Special tools are used to stitching
 Negative Connector

 Illustration 2-14

ÉTAPE 3 : Utilisez un multimètre pour mesurer la tension côté PV et vérifier la polarité correcte, assurez-vous que la tension en circuit ouvert est inférieure à 1000 V.

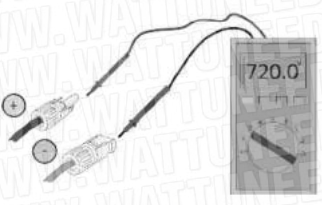

Figure 2-15 Vérification de la polarité PV

### 2.3.2.2 Connecter le câble BAT

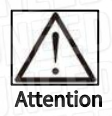

Assurez-vous que le lieu d'installation répond aux conditions suivantes :

La zone est complètement imperméable.

Le sol est plat et de niveau.

Les batteries ne doivent pas être connectées au conducteur de mise à la terre.

La température ambiante est comprise entre 0°C et 50°C.

La température et l'humidité sont maintenues à un niveau constant.

Il y a un minimum de poussière et de saleté dans la zone.

Les batteries doivent être conformes aux réglementations locales. Suggestion : Si la batterie doit être installée à l'intérieur, pour plus de détails, veuillez vous reporter au manuel d'utilisation du fabricant de la batterie. Suggestion : Les batteries doivent être installées à une certaine distance les unes des autres ; pour plus de détails, veuillez vous reporter au manuel d'utilisation du fabricant de la batterie. Quant au nombre de cellules utilisées, il sera décidé par le client ; le choix doit être conforme à ce qui suit exigence suivante : la tension est de 200-800V. 16

WATT-U-NEED....

Étape 1 : Sertir le connecteur H4 sur le câble selon les besoins.

Taille du câble de batterie : 6 mm².

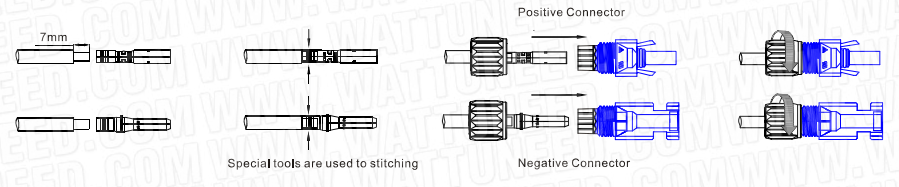

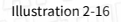

ÉTAPE 2 : Utilisez un multimètre pour mesurer la tension du côté de la batterie et vérifiez la polarité correcte, assurez-vous que la tension en circuit ouvert est inférieure à 800V. ETAPE 3 : Connectez les bornes positives et négatives aux interfaces correspondantes.

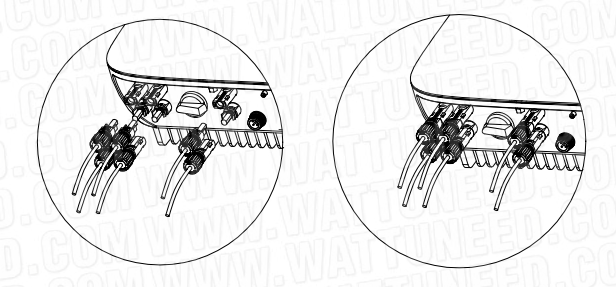

Figure 2-17 Connexion des bornes CC

#### 2.3.2.3 Connexion du câble de sortie AC

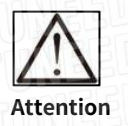

Le câble PE doit être connecté correctement et de manière fiable. Sinon, cela pourrait affecter le fonctionnement normal fonctionnement normal, voire même d'endommager le produit ou d'entraîner de graves conséquences.

Les deux bornes de mise à la terre PE du connecteur et le point de mise à la terre du boîtier peuvent être mis à la terre simultanément. être mis à la terre simultanément.

Ne pas inverser la connexion du câble d'entrée PV et du câble d'alimentation de la batterie ! Sinon, cela Sinon, cela affectera le fonctionnement normal. Ne connectez pas de manière inversée le connecteur de charge de secours CA et le connecteur de réseau CA. Grid connector ! Sinon, cela affectera le fonctionnement normal.

ETAPE 1 : Câble OD 16-20mm, faites levier pour retirer la bague intérieure du connecteur.

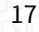

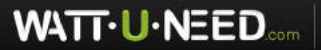

RUE HENRIPRÉ 12 - 4821 ANDRIMONT - BELGIQUE TEL.: +32 87 45 00 34 - INFO@WATTUNEED.COM <u>Commandez sur</u> wattuneed.coм

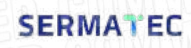

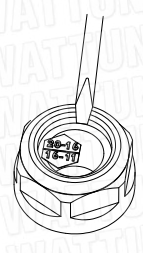

Cable 16-20mm pry out inlay

Illustration 2-18

ÉTAPE 2 : Le connecteur de réseau CA et le câble doivent être connectés de manière fiable, comme indiqué ci-dessous.

L'ordre de connexion est le suivant : 1-A(Yellow), 2-B (Green), 3-(Red), 4-N(Blue),  $\oplus$ -PE Section du câble 6 mm<sup>2</sup>D longueur de dénudage 12±0,5mm.

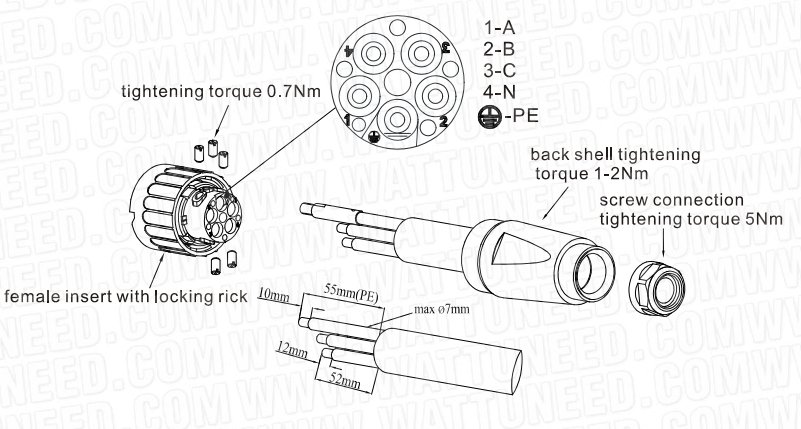

Illustration 2-19

ÉTAPE 3 : Mesurez la tension du réseau à l'aide d'un multimètre, assurez-vous que la tension du réseau est inférieure à la limite supérieure de tension requise par toutes les normes de réseau nationales.

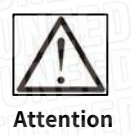

Remarque : Ne pas inverser le connecteur côté charge de secours et le connecteur côté réseau.

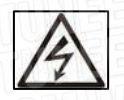

WATT-U-NEED.com

18

RUE HENRIPRÉ 12 - 4821 ANDRIMONT - BELGIQUE

TEL.: +32 87 45 00 34 - INFO@WATTUNEED.COM

Commandez sur

WATTUNEED.COM

#### Danger

Remarque : Lorsque la charge de secours CA ou le réseau CA n'est pas utilisé, veuillez serrer le couvercle du connecteur.

Sinon, il y aura un risque d'électrocution et la classification IP de l'onduleur sera réduite.

ÉTAPE 4 : Connectez le connecteur à l'interface de charge de secours CA et à l'interface du réseau, faitesles pivoter et verrouillez-les.

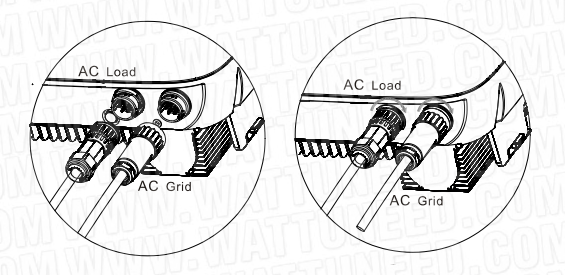

Illustration 2-20

ÉTAPE 5 : Assemblage des vis de serrage

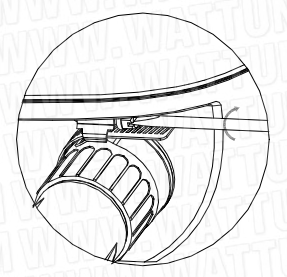

Clamp screw assembly

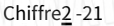

ÉTAPE 6 : Installation du PE Section du câble 4~6 mm², Longueur de dénudage 10±0.5mm

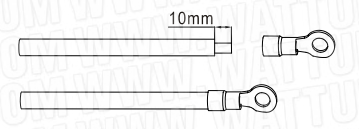

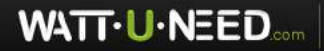

RUE HENRIPRÉ 12 - 4821 ANDRIMONT - BELGIQUE TEL.: +32 87 45 00 34 - INFO@WATTUNEED.COM

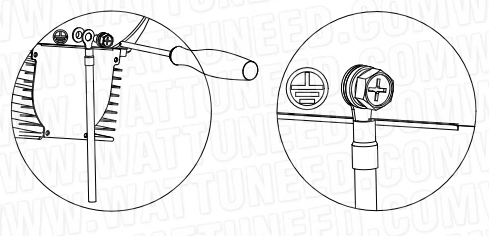

Illustration 2-22

### 2.3.2.4 Connexion du câble de communication

ETAPE 1 : Retirez la plaque de protection étanche fournie avec l'onduleur hybride.

ÉTAPE 2 : Branchez le connecteur de câble de la plaque de protection étanche de l'accessoire sur l'interface correspondante de l'onduleur hybride.

ÉTAPE 3 : Fixez fermement à l'aide d'une vis.

ETAPE 4 : Vissez le cylindre étanche, connectez le câble de l'interface «RS485» à l'interface du Power Meter, connectez le câble de l'interface «To battery» à l'interface BMS dans la batterie (la longueur par défaut du câble est de 3m).

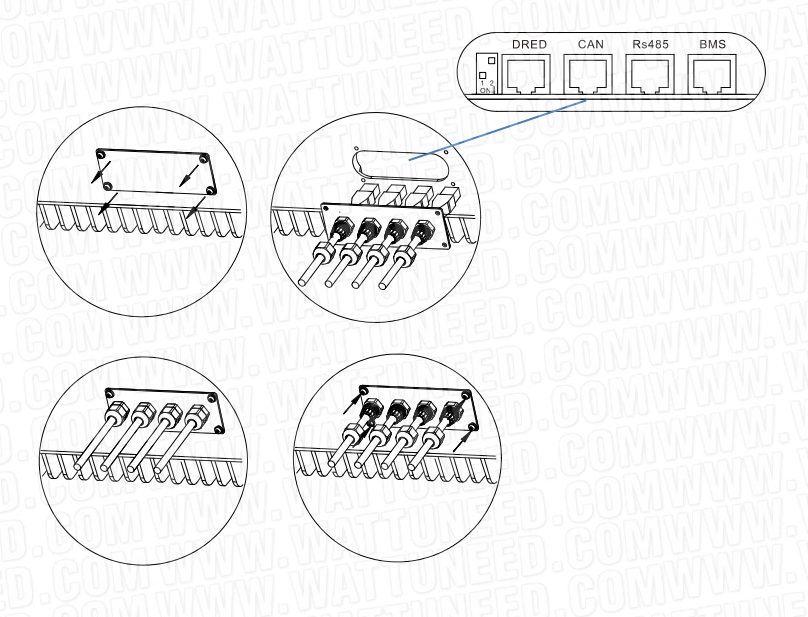

Figure 2 - 23 Communication ca schéma de connexion ble

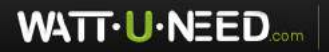

RUE HENRIPRÉ 12 - 4821 ANDRIMONT - BELGIQUE TEL.: +32 87 45 00 34 - INFO@WATTUNEED.COM

20

Commandez sur waттиneed.coм

#### Connexion DRED, wattmètre et BMS :

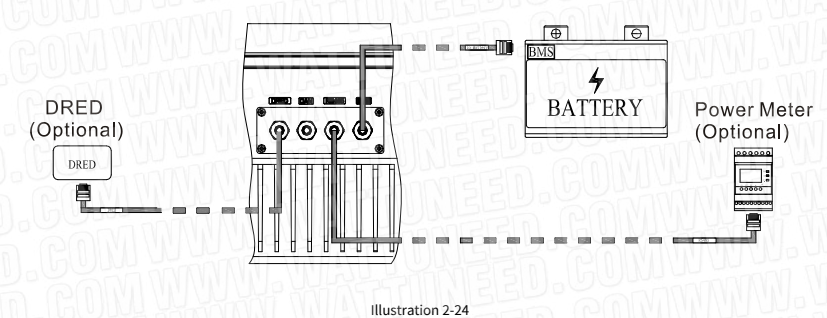

Les affectations des broches de la prise RJ45 pour DRED, Power Meter et BMS sont les suivantes :

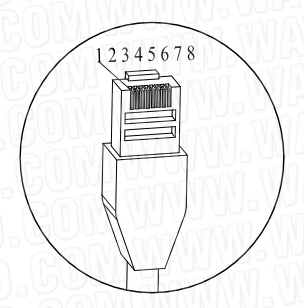

| VIIE | DRE         | ED           |
|------|-------------|--------------|
| PIN  | Signal Name | Cable Color  |
| 1    | DRM 1/5     | Orange-white |
| 2    | DRM 2/6     | Orange       |
| 3    | DRM 3/7     | Green-white  |
| 4    | DRM 4/8     | Blue         |
| 5    | RefGen      | Blue-white   |
| 6    | Com/DRM0    | Green        |
| 7    | N/A         | Brown-white  |
| 8    | N/A         | Brown        |

|     | RS48        | 35           |
|-----|-------------|--------------|
| PIN | Signal Name | Cable Color  |
| 1   | NC          | Orange-white |
| 2   | NC          | Orange       |
| 3   | 485B_B      | Green-white  |
| 4   | СОМ         | Blue         |
| 5   | СОМ         | Blue-white   |
| 6   | 485B_A      | Green        |
| 7   | 485B_B      | Brown-white  |
| 8   | 485B_A      | Brown        |

| PND | BMS         | SOUTH        |
|-----|-------------|--------------|
| PIN | Signal Name | Cable Color  |
| 1   | 485A_B      | Orange-white |
| 2   | 485A_A      | Orange       |
| 3   | СОМ         | Green-white  |
| 4   | CAN_H       | Blue         |
| 5   | CAN_L       | Blue-white   |
| 6   | СОМ         | Green        |
| 7   | 485A_A      | Brown-white  |
| 8   | 485A B      | Brown        |

Illustration 2-25

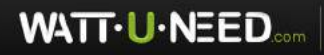

RUE HENRIPRÉ 12 - 4821 ANDRIMONT - BELGIQUE TEL.: +32 87 45 00 34 - INFO@WATTUNEED.COM

21

Si vous avez besoin d'utiliser la fonction DRED, veuillez mettre le commutateur DIP gauche en position supérieure.

| The State<br>of dip switch | Function     |
|----------------------------|--------------|
|                            | DRED Enable  |
|                            | DRED Disable |

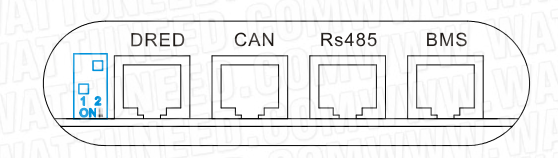

Illustration 2-26

L'onduleur doit détecter et initier une réponse à toutes les commandes de réponse à la demande prises en charge ; Les modes de réponse à la demande sont décrits comme suit :

| Mode  | Exigence                                                                                                 |
|-------|----------------------------------------------------------------------------------------------------|
| GDN 0 | Faire fonctionner le dispositif de déconnexion                                                           |
| GDN 1 | Ne pas consommer d'énergie                                                                               |
| GDN 2 | Ne pas consommer plus de 50% de la puissance nominale                                                    |
| GDN 3 | Ne pas consommer à plus de 75% de la puissance nominale ET Source de puissance<br>réactive si possible   |
| GDN 4 | Augmenter la consommation d'énergie (sous réserve des contraintes des autres DRM<br>actifs).             |
| GDN 5 | Ne pas produire de puissance                                                                             |
| DRM 6 | Ne pas produire à plus de 50 % de la puissance nominale.                                                 |
| DRM 7 | Ne pas produire à plus de 75% de la puissance nominale ET absorber la puissance réactive<br>si possible. |
| DRM 8 | Augmenter la production d'électricité (sous réserve des contraintes des autres<br>DRM actifs).           |

### 2.3.2 5 Connexion du module GPRS (en option) et de l'antenne Wi-Fi

Si l'utilisateur sélectionne le module GPRS, retirez le cache anti-poussière de l'interface du module GPRS et installez le module GPRS.

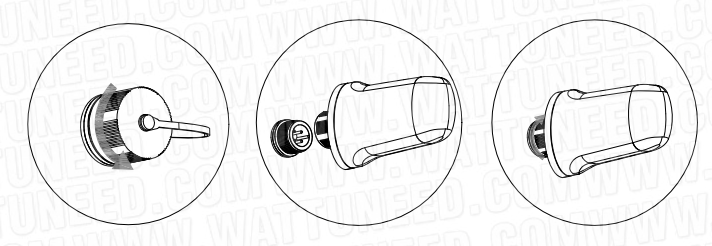

22

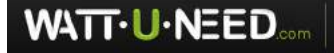

RUE HENRIPRÉ 12 - 4821 ANDRIMONT - BELGIQUE TEL.: +32 87 45 00 34 - INFO@WATTUNEED.COM Commandez sur waттиneed.coм

L'affectation des broches de la prise GPRS est la suivante :

| BROCHE | Nom du signal |
|--------|---------------|
| 1      | VCC           |
| 2      | Terre         |
| 3      | 485A          |
| 4      | 485B          |

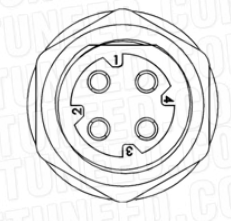

Illustration 2-28

Installez l'antenne sur l'interface d'antenne.

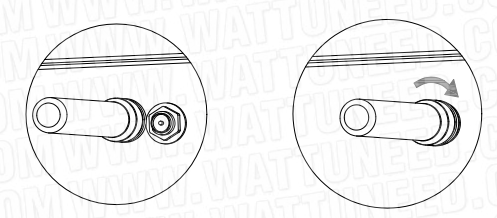

#### 2.4 Vérification de l'installation

Une fois l'onduleur hybride installé, assurez-vous de vérifier l'installation conformément au tableau suivant !

| Tableau 2-5 Liste de vérification de l'install |
|------------------------------------------------|
|------------------------------------------------|

| Vérifier l'article | En série | Vérifier le contenu                                                                                                    |  |  |
|--------------------|----------|----------------------------------------------------------------------------------------------------|--|--|
|                    | 301.0    | Vérifiez si l'installation de l'onduleur hybride est verticale et<br>stable.                                                                                                    |  |  |
| Installation       | 2        | Vérifiez que tous les boulons sont bien serrés (faites particulièrement<br>attention à la connexion électrique), si les rondelles plates et les rondelles<br>de ressort sont complètes, et s'ils sont installés à l'envers. |  |  |

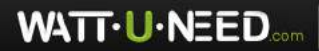

RUE HENRIPRÉ 12 - 4821 ANDRIMONT - BELGIQUE TEL.: +32 87 45 00 34 - INFO@WATTUNEED.COM Commandez sur waттиneed.coм

| GOM         | 3    | Vérifiez si la distance réservée sous l'onduleur hybride répond<br>aux exigences.                                      |
|-------------|------|----------------------------------------------------------------------------------------------------|
| n.CON       | 4    | Vérifiez si les accessoires sont complets et si le câble est intact et non endommagé.                                  |
| n ROW       | 1    | Vérifiez la polarité du câble PV, assurez-vous qu'il est correctement connecté.                                        |
|             | 2    | Assurez-vous que le commutateur rotatif PV est en position OFF.                                                        |
|             | 3    | Vérifiez le connecteur de charge, le connecteur de réseau s'ils sont correctement<br>connectés.                        |
|             | 4    | Vérifiez si le point de masse sur le boîtier est mis à la terre de manière fiable.                                     |
| Électricité | 5    | Vérifiez que les connecteurs AC et DC sont connectés de manière fiable.                                                |
| connexion   | 6    | Vérifiez que les spécifications du modèle du câble entrant et sortant sont correctes.                                  |
|             | sept | Vérifiez que toutes les connexions de câble sont sécurisées et fiables.                                                |
| IID.G       | 8    | Vérifiez si la couleur des câbles AC est normalisée ou non, avec une identité de sécurité complète.                    |
|             | 9    | Vérifiez que les câbles sont propres et que les colliers de serrage sont<br>conformes aux spécifications du processus. |

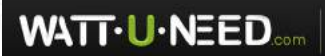

RUE HENRIPRÉ 12 - 4821 ANDRIMONT - BELGIQUE TEL.: +32 87 45 00 34 - INFO@WATTUNEED.COM

24

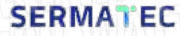

### **3** Sermatec APP

Sermatec App est utilisé pour vérifier et contrôler les paramètres de l'onduleur. Il existe deux modes : Mode connexion locale

Mode de connexion locale et le mode Cloud Web.

Mode de connexion locale: Utilisez le téléphone pour vous connecter à l'appareil par WiFi localement, vous pouvez vérifier et régler les paramètres de l'appareil.

Web Cloud Mode: Utilisez Internet pour vérifier et contrôler l'appareil à distance. Après avoir ouvert une session APP, vous pouvez utiliser fonctions liées à Web Cloud : Vérifier les paramètres de l'appareil, émettre des commandes en ligne.

### 3.1 Acquisition du logiciel

• 1 Les utilisateurs d'Andriod sont priés de visiter Google Play et de chercher 'Sermatec' pour le télécharger.

• 2 Utilisateur iOS : veuillez visiter l'App Store, et rechercher 'Sermatec' pour télécharger et installer.

• 3 Les utilisateurs d'Andorod peuvent télécharger sur le site officiel de Sermatec : https://www. sermatecess.com/download-center/.

### 3.2 Connexion au réseau Wi-Fi de l'appareil

Veuillez suivre les étapes ci-dessous pour vous connecter à l'appareil Wi-Fi localement pour la première fois :

• 1 Alimentez l'onduleur (Gird, PV ou batterie).

2 Trouver le nom Wi-Fi sur l'étiquette de l'onduleur et se connecter au Wi-Fi avec le mot de passe initial «gsstes123456». (Figure 3-1).

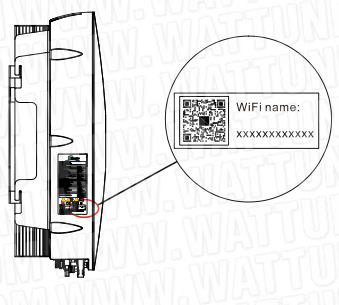

Illustration 3-1

3 Ouvrir Sermatec APP, sélectionner «Local Connection Mode», vérifier et régler les paramètres du dispositif. Consultez le <<Manuel de l'utilisateur de Sermatec APP >> pour obtenir des informations détaillées.

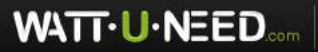

RUE HENRIPRÉ 12 - 4821 ANDRIMONT - BELGIQUE TEL.: +32 87 45 00 34 - INFO@WATTUNEED.COM Commandez sur wATTUNEED.COM

## 4 Connexion parallèle

### 4.1 Connexion de la batterie

Selon les scénarios d'application, il existe deux méthodes pour connecter la batterie au système hybride parallèle (HPS) : le système d'indépendance de la batterie (BIS) et le système de partage de batterie (BSS). Dans le BIS, chaque onduleur hybride se connecte à sa propre batterie et fonctionne indépendamment, comme le montre la Figure 4-1.

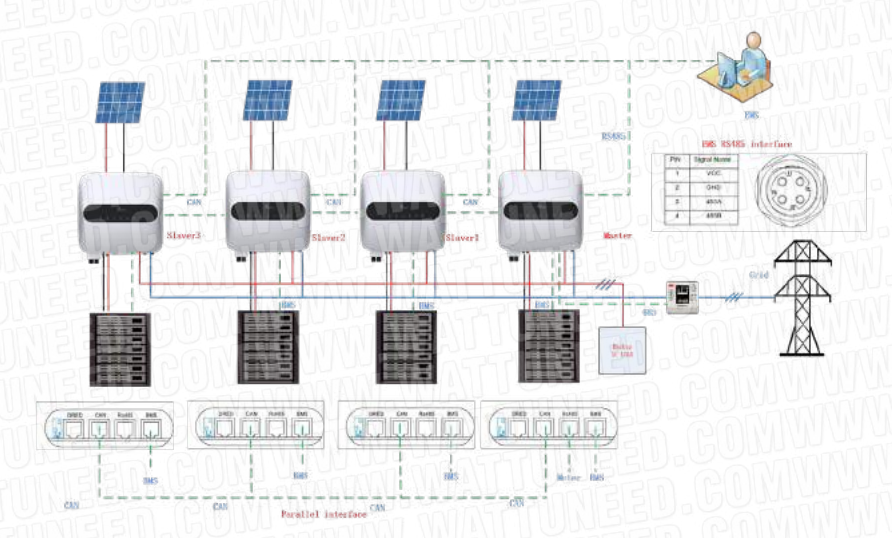

#### Figure 4-1 BRI

Le BSS partage un ensemble de batterie, l'onduleur hôte du HPS communique avec le BMS de la batterie et les câbles d'alimentation de la batterie se connectent à chaque onduleur, comme le montre la Figure 4-2. Il est recommandé d'utiliser le SMT-PB10K qui est bien conçu pour distribuer une batterie à quatre sorties, comme le montre la Figure 4-2.

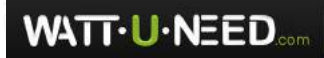

RUE HENRIPRÉ 12 - 4821 ANDRIMONT - BELGIQUE TEL.: +32 87 45 00 34 - INFO@WATTUNEED.COM

24

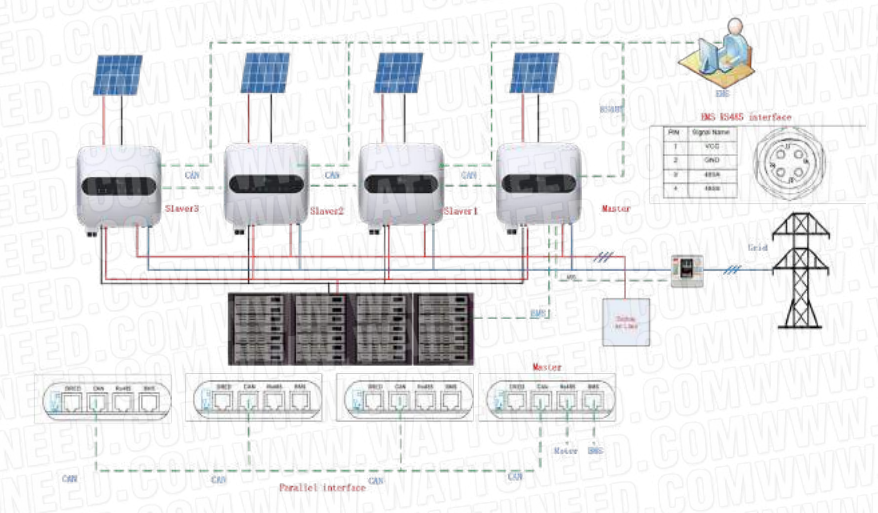

Figure 4-2 BSS

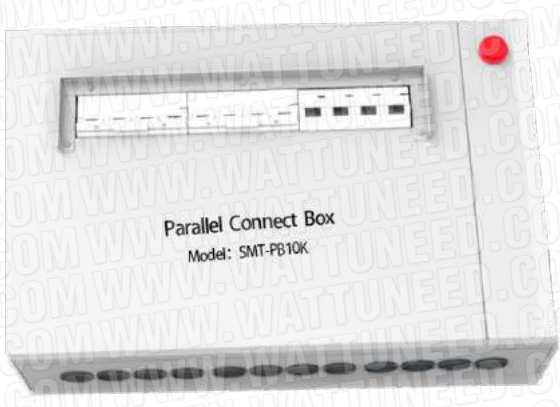

Illustration 4-3 SMT-PB10K

#### 4.2 Compteur intelligent

Le câble de communication du compteur intelligent doit être connecté à l'onduleur hôte du HPS, comme le montrent les Figure 4-1 et Figure 4-2.

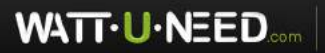

RUE HENRIPRÉ 12 - 4821 ANDRIMONT - BELGIQUE TEL.: +32 87 45 00 34 - INFO@WATTUNEED.COM

### 4.3 Câblage parallèle

Chaque onduleur dispose d'un port de communication parallèle, donc si le système HPS utilise plus de deux onduleurs, un adaptateur de câble réseau (comme le montre la figure 4-4, qui est un accessoire de l'onduleur) est utilisé pour connecter les fils parallèles ensemble, comme le montrent les figures 4-1 et 4-2.

connecter les fils parallèles ensemble, comme le montre la Figure 4-1 et la Figure 4-2. De plus, une résistance d'adaptation CAN (comme le montre la Figure 4-5, accessoire du variateur) doit être connectée à l'un des adaptateurs de câble réseau, sinon la communication peut échouer.

Il est recommandé d'utiliser le SMT-PB10K qui est bien conçu pour connecter tous les fils parallèles ensemble.

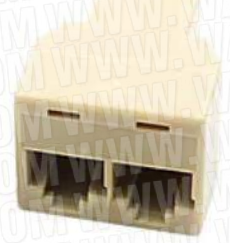

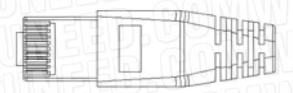

Figure 4-4 Adaptateur de câble réseau

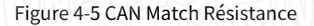

### 4.4 Connexion au réseau

La borne de réseau de tous les onduleurs est connectée ensemble et se connecte ensuite au réseau, comme le montrent la Figure 4-1 et la Figure 4-2. Assurez-vous que l'ordre des phases est correct. Afin d'éviter toute erreur de séquence de phase, faites fonctionner les onduleurs sur le réseau lors de la première mise sous tension de tous les onduleurs. Les onduleurs peuvent vérifier la séquence automatiquement. Nous vous recommandons d'utiliser le SMT-PB10K qui est bien conçu pour connecter tous les réseaux ensemble.

### 4.5 Connexion de la charge de secours

La borne de charge de secours de tous les onduleurs est connectée ensemble, puis connectée à la charge de l'utilisateur, comme le montrent les figures 4-1 et 4-2. L'ordre des phases ne peut pas être erroné. Recommandez d'utiliser le SMT-PB10K qui est bien conçu pour connecter toutes les charges de secours ensemble.

### 4.6 PV

La sortie du panneau PV doit être connectée au port PV de chaque onduleur, un par un. Il est strictement interdit de de connecter la sortie d'un panneau PV à plusieurs onduleurs.

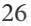

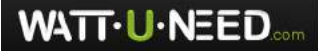

RUE HENRIPRÉ 12 - 4821 ANDRIMONT - BELGIQUE TEL.: +32 87 45 00 34 - INFO@WATTUNEED.COM

#### 4.7 Paramètres de l'APP

Après avoir ouvert l'application Sermatec Mate, cliquez sur "

bouton de menu de réglage, allez à "Réglage avancé",

puis recherchez les sous-éléments «Configuration parallèle», comme le montre la Figure 4-6.

|                                                                                                    | -      | C Developer        |                   | Lin Lin         |   |
|----------------------------------------------------------------------------------------------------|--------|--------------------|-------------------|-----------------|---|
| Autores wellings                                                                                                    | a      | 5                  | -Parallet Dire    | 1909001         |   |
| termine because the                                                                                                    | 21     | Betting We<br>Mode | to Avertir Neulia | Indepartment Da |   |
| ocars Charge (200) have a going Settings                                                                                                    | 2      | Symbol me          | tant Aore in Paul | e staro-Abne    |   |
| en tiav a bertaf eg                                                                                                    | 3-     | Davine Ade         | 5 S               | Plant Device    | t |
| personal matter protocorresponder                                                                                                    | 3      |                    |                   |                 |   |
| indergranting by non-because distributions over                                                                                                    | RE     |                    | 1113              |                 |   |
| ret protocher voue setting<br>disput versions with an exercise converse                                                                                                    | 5      |                    | INE               |                 |   |
| islamonietica vale attrag                                                                                                    | 1      |                    |                   |                 |   |
| Clariting wethod with long<br>oblight disputing<br>for any one of the form of particular<br>the formation of the state of the formation<br>of the formation of the state of the formation<br>of the formation of the state of the formation of the state of the state of th | tore - |                    |                   |                 |   |
| seand third parameters<br>in these sectors and the sector of the parameters                                                                                                    |        | 575                |                   | 361             |   |
|                                                                                                    |        |                    |                   | RBI             |   |
| 4 0 0                                                                                                    |        |                    | 4.0               | 50              |   |

Figure 4-6 Configuration parallèle

### 1 Type de câblage de la batterie pour le mode parallèle

Veuillez choisir «Batterie partagée» ou «Batterie indépendante» en fonction de l'application réelle. La «batterie partagée» est pour BSS, la «batterie indépendante» est pour BIS, reportez-vous au chapitre 4.1 pour plus de détails.

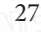

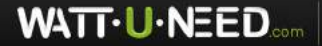

RUE HENRIPRÉ 12 - 4821 ANDRIMONT - BELGIQUE TEL.: +32 87 45 00 34 - INFO@WATTUNEED.COM

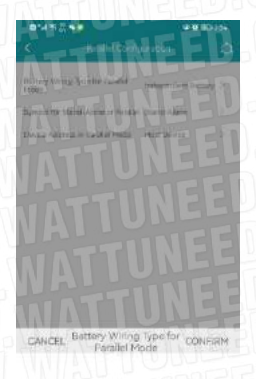

|   | Shar   | ed Ba | ttery   |
|---|--------|-------|---------|
| 4 | Indepa | Gent  | Battery |
|   | <      | 0     | LALL    |

Figure 4-7 Type de câblage de la batterie

(2) Symbole pour le réglage autonome ou parallèle

Il est important de sélectionner «Connexion en parallèle» ici, comme le montre la Figure 4-8, pour que l'onduleur puisse fonctionner en un HPS.

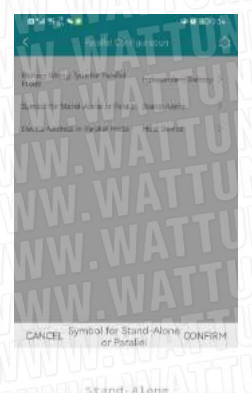

Parallel Connection

Figure 4-8 Paramètre de connexion parallèle

(3) Adresse du dispositif en mode parallèle

Un HPS a besoin d'un onduleur comme hôte et d'autres esclavagistes, comme le montre la Figure 4-9. L'»Adresse du dispositif en mode parallèle» est réglée sur «Dispositif hôte» pour l'onduleur hôte du HPS et sur «Dispositif esclave 1/2/3» pour les autres onduleurs. autres onduleurs. L'adresse des esclavagistes ne peut pas être dupliquée dans le HPS.

28

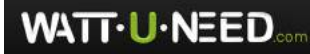

RUE HENRIPRÉ 12 - 4821 ANDRIMONT - BELGIQUE TEL.: +32 87 45 00 34 - INFO@WATTUNEED.COM

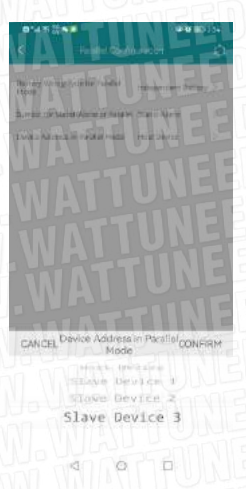

Figure 4-9 Adresse parallèle

#### Note:

L'onduleur hôte doit se connecter au BMS dans le BSS. L'adresse des esclavagistes ne peut pas être dupliquée. L'hôte doit être changé manuellement.

#### 4) Autres paramètres

Tous les autres paramètres tels que le code de grille, le mode de travail, les paramètres de travail dans le menu de réglage sont les mêmes que ceux d'un seul appareil, et il suffit de les régler dans l'onduleur hôte, les onduleurs esclaves conservent les paramètres suivants avec )l'hôte.

#### Remarque :

La plage de réglage de la «limite supérieure de la puissance sur le réseau» est de 0~10K dans l'hôte, et la puissance totale sur le réseau de l'onduleur HPS est égale à la valeur de l'onduleur HPS. HPS est égale à la valeur de «Limite supérieure de la puissance sur le réseau» multipliée par le nombre de

machines dans le HPS. machines dans HPS.

Par exemple, en réglant 10kW dans l'hôte pour un HPS à 2 onduleurs, la puissance totale sur réseau du HPS et de 20kW.

#### 4.8 Affichage des paramètres parallèles

La page d'accueil de l'APP affiche uniquement les paramètres de fonctionnement du HPS. Dans le BSS, la page d'accueil

de l'onduleur hôte peut afficher les paramètres de fonctionnement de la batterie, mais l'esclave n'affiche que la tension et le courant du port de sortie de la batterie. Dans le BIS, la logique de fonctionnement des onduleurs dans le HPS est indépendante, donc parfois, l'état de fonctionnement des onduleurs est incohérent. 29

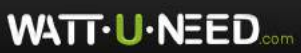

RUE HENRIPRÉ 12 - 4821 ANDRIMONT - BELGIQUE TEL.: +32 87 45 00 34 - INFO@WATTUNEED.COM

Par exemple, la batterie d'un onduleur est en charge mais l'autre est au repos, ou la puissance totale du PV et du réseau n'est pas égale à la charge de secours consommée (car la puissance peut circuler entre les onduleurs).

Au bas de la page d'accueil, cliquez sur le bouton «Paramètres parallèles», allez dans le sous-élément «Paramètres parallèles» et accédez à la page d'informations, comme le montre la Figure 4-10. Les paramètres statistiques du HPS pour la puissance active totale puissance active totale de l'onduleur, la puissance active totale de la charge locale, etc. sont affichés.

| 573102128005A001101200010 | - <u>-</u>                   | Paral d Paramete |         |
|---------------------------|------------------------------|------------------|---------|
|                           | Unverser Wellie              | Private 5        | 0.02-10 |
|                           | Internet Roas                | time Pythone     | 0.02410 |
|                           | -Inverter Ados               | rent Power       | 0.00159 |
|                           | Buchup Loto<br>Power         | Acture           | i abo   |
|                           | Budger Louis                 | Feat No.         | 0.00604 |
| MAN Les UL                | Babud third<br>Photy         | Aniwrite"        | 0.000-2 |
|                           | Bachury Lung<br>Actuar Nover | PhaseA           | 0.006W  |
| rearrighter               | Biebunitorid<br>Achie Romy   | Houes E          | C 00HW  |
| Paramaters                | Sichup Mert                  | Phane C          | 0,05649 |
| Exprison ta               | D DV Intal Pose              |                  | -minen  |
| cary Pacington            | And Battery                  | 2000-            | Satan   |
| terre between at they     | Tenal Battery                | Aunuit T         | 50.004  |
| viel Poranistana          | n Pin Bottety                | Dirging 5        | 5 0.004 |

Figure 4-10 Paramètres parallèles

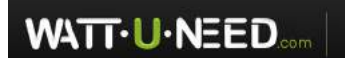

RUE HENRIPRÉ 12 - 4821 ANDRIMONT - BELGIQUE TEL.: +32 87 45 00 34 - INFO@WATTUNEED.COM

30

Commandez sur waттиneed.coм

# 5 Entretien du produit

Ce chapitre présente principalement la maintenance de routine, le dépannage.

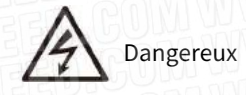

(1) Vous serez tenu de mettre en œuvre une maintenance du produit conforme aux règles de sécurité. règles de sécurité.

(2) Le personnel chargé de mettre en œuvre le fonctionnement interne des onduleurs doit être formé et qualifié avec une connaissance suffisante du système électrique.

(3) Il est nécessaire d'effectuer une mise hors tension avant le nettoyage du système, en confirmant la fiabilité des connexions électriques, de la mise à la terre, etc.

ÉTAPES de mise hors tension

- a. Lancez APP, exécutez la commande de mise hors tension,
- b. Déconnecter séquentiellement
- (1) Interrupteur côté PV,
- (2) l'interrupteur côté batterie,
- (3) Interrupteur rotatif PV sur l'onduleur.
- (4) Interrupteur côté réseau CA.
- 5 Interrupteur côté charge CA.

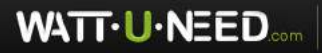

RUE HENRIPRÉ 12 - 4821 ANDRIMONT - BELGIQUE TEL.: +32 87 45 00 34 - INFO@WATTUNEED.COM

# 5.1 Entretien de routine

| l ableau 5-1                           |                                                                                                    |                                                                                                |  |  |
|----------------------------------------|----------------------------------------------------------------------------------------------------|------------------------------------------------------------------------------------------------|--|--|
| Vérification<br>Contenu                | Méthode de vérification                                                                                                    | Entretien<br>Période                                                                           |  |  |
| Nettoyage du système                   | Inspection périodique du ventilateur de refroidissement,<br>nettoyage de la poussière.                                                                                                    | Une fois tous les six<br>mois à un an                                                          |  |  |
| Système en<br>fonctionnement<br>statut | <ol> <li>Observez l'aspect physique de l'onduleur pour<br/>déterminer s'il est endommagé ou déformé.</li> <li>Si le variateur émet un bruit pendant le<br/>fonctionnement. fonctionnement.</li> <li>Pendant l'opération, vérifiez et assurez-vous que tous<br/>les paramètres sont réglés correctement.</li> </ol>                                                                                                    | Une fois tous les six mois.                                                                    |  |  |
| Électricité<br>Connexion               | <ol> <li>Vérifiez si les connexions des câbles se desserrent.</li> <li>Vérifiez si les câbles sont endommagés, en particulier<br/>les bus.</li> <li>Vérifiez s'il y a des traces de coupures sur la couche en<br/>contact avec la surface du métal.</li> <li>Vérifiez si les cylindres de la borne d'entrée CC non<br/>utilisée et de l'interface GPRS non utilisée sont serrés.<br/>non utilisée et de l'interface GPRS non utilisée sont<br/>bien serrés.</li> </ol> | Six mois après la première<br>mise en service.<br>Une fois par semestre à<br>un an<br>ensuite. |  |  |
| Mise à la terre<br>fiabilité           | Vérifiez si le câble de mise à la terre est bien mis à la terre.                                                                                                    | GOMUUU                                                                                         |  |  |

32

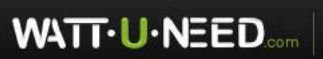

RUE HENRIPRÉ 12 - 4821 ANDRIMONT - BELGIQUE TEL.: +32 87 45 00 34 - INFO@WATTUNEED.COM Commandez sur waттиneed.coм

#### 5.2 État des voyants

| Afficher l'élément | Statut             | Description de l'état correspondant                                        |
|--------------------|--------------------|----------------------------------------------------------------------------|
| COMU               | IN NO.             | Allumé : le système est actif et connecté au réseau                        |
| SYSTÈME            |                    | Clignotement : le système est actif et hors réseau                         |
|                    | TANA NI NI         | Éteint : le système est en veille                                          |
| M.GUMA             | U INVINI           | Allumé : AC-Load est actif et normal                                       |
| SAUVEGARDE         |                    | Off : AC-Load est éteint :tif et surcharge                                 |
|                    |                    | Allumé : Tous les PV sont normaux                                          |
| Se PAM             | IN WW WW -         | Allumé : Toutes les PV sont normales                                       |
| SOLAIRE            |                    | Éteint : tous les PV sont anormaux                                         |
|                    | Hanner             | Allumé : La batterie est normale                                           |
| FED GUN            |                    | Clignotement : La tension de la batterie est faible                        |
| LA BATTERIE        |                    | Éteint : la batterie est anormale le                                       |
|                    |                    | Sur : Consommation d'électricité                                           |
| EED-DO-            | A VALLAL A         | Allumé : consommation d'électricité                                        |
| LE RESEAU          |                    | Off : Le réseau est anormal                                                |
|                    | DAULTO A           | Éteint : le réseau est anormal                                             |
|                    |                    | Clignotement rapide : L'onduleur essaie de se connecter au routeur Wifi    |
|                    |                    | Clignotement rapide : l'onduleur essaie de se connecter au routeur Wi-Fi   |
| WIFI               |                    | Clignotement lent : l'onduleur s'est connecté avec succès au routeur Wi-Fi |
|                    | ANNAN              | Off : le Wi-Fi n'est pas actif                                             |
| IN EED .C          | Constantial Income | Allumé : Un défaut s'est produit                                           |
| DÉFAUT             |                    | Off : Pas de défaut                                                        |

#### Tableau 5-2

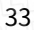

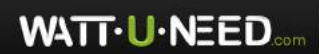

RUE HENRIPRÉ 12 - 4821 ANDRIMONT - BELGIQUE TEL.: +32 87 45 00 34 - INFO@WATTUNEED.COM

# 5.3 Dépannage

Tableau 5-3

| Message d'erreur                                  | Cause du défaut                                                                                    | Solutions                                                                                                    |
|---------------------------------------------------|----------------------------------------------------------------------------------------------------|----------------------------------------------------------------------------------------------------|
| Défaillance du verrouillage de<br>phase du réseau | Fréquence anormale ou la<br>tension du réseau                                                      | <ol> <li>Éteindre et rallumer lorsque le réseau<br/>électrique est normal.</li> <li>Si l'étape 1 ne vous aide pas, veuillez<br/>contacter l'équipe de service de Sermatec.</li> </ol>                                                                                                    |
| Erreur de court-circuit de sortie CA              | AC de secours ou AC port<br>de grille a un problème de<br>problème de court-circuit                | <ol> <li>Arrêter l'onduleur et vérifier le circuit,<br/>redémarrez après correction.</li> <li>Si l'étape 1 ne vous aide pas, veuillez<br/>contacter l'équipe de service de Sermatec.</li> </ol>                                                                                                    |
| Erreur de fuite de courant de sortie              | Connexion électrique<br>anormale<br>Connexion électrique<br>anormale                               | <ol> <li>Arrêter l'onduleur et vérifier le circuit de<br/>sortie CA, assurez-vous que le PE est bien<br/>mis à la terre, redémarrer après correction.</li> <li>Si l'étape 1 ne vous aide pas, veuillez<br/>contacter l'équipe de service de Sermatec.</li> </ol>                                                                                                    |
|                                                   | Le courant de fuite<br>de la charge<br>dépasse la norme.                                           | Assurez-vous que le courant de fuite de la<br>charge est conforme à la norme (moins de<br>230 mA).                                                                                                    |
| Avertissement de surcharge de sortie CA           | La puissance de sortie<br>dépasse la limite<br>supérieure limite<br>supérieure de la de<br>sortie. | <ol> <li>Veuillez vérifier la puissance de la<br/>charge de secours pour voir si elle est<br/>surchargée ;</li> <li>A. Pour un onduleur 10K, la charge non<br/>inductive non inductive ne peut pas être<br/>supérieure à 10kW<br/>(chaque phase n'est pas supérieure à<br/>3.3kW).</li> <li>La charge inductive ne peut pas être<br/>supérieure à 3,3 kW (chaque phase ne<br/>dépasse pas 1,1 kW). Dlus de 1,1 kW).</li> <li>B. Pour un onduleur 5K, la charge non<br/>inductive ne peut pas être supérieure à<br/>5kW, la charge charge inductive ne peut<br/>être supérieure à 1,7kW.</li> </ol> |

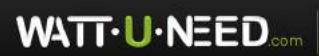

RUE HENRIPRÉ 12 - 4821 ANDRIMONT - BELGIQUE TEL.: +32 87 45 00 34 - INFO@WATTUNEED.COM

| Échec du démarrage progressif de l'onduleur | Tension CA de l'onduleur<br>inférieure à celle du réseau<br>local plage de tension<br>du code | <ol> <li>Les pannes occasionnelles peuvent se<br/>rétablir automatiquement.</li> <li>L'onduleur ne peut pas automatiquement<br/>récupérer, s'arrêter et se mettre en marche<br/>lorsque le réseau électrique est normal. Si<br/>l'on ne peut toujours pas se rétablir, veuillez<br/>contacter l'équipe de service Sermatec.</li> </ol> |
|---------------------------------------------|-----------------------------------------------------------------------------------------------|----------------------------------------------------------------------------------------------------|
| Avertissement de fréquence basse du réseau  | La fréquence du réseau<br>est inférieure à la limite<br>inférieure                            | <ol> <li>Vérifier la fréquence du réseau, et<br/>redémarrer l'onduleur après que la<br/>fréquence du réseau après que la fréquence<br/>du réseau soit revenue à la normale.</li> <li>Si l'étape 1 ne vous aide pas, veuillez<br/>contacter l'équipe de service de Sermatec.</li> </ol>                                                 |
| Avertissement de fréquence élevée du réseau | La fréquence du réseau<br>est supérieure à la limite<br>supérieure                            | <ol> <li>Vérifiez la fréquence du réseau et redémarrez<br/>l'onduleur une fois que la fréquence du réseau est<br/>revenue à la plage normale.</li> <li>Si l'étape 1 ne vous aide pas, veuillez<br/>contacter l'équipe de service Sermatec.</li> </ol>                                                                                  |
| Avertissement de faible tension du réseau   | La tension du réseau<br>est inférieure à la<br>limite inférieure                              | <ol> <li>Vérifiez la tension du réseau et redémarrez</li> <li>l'onduleur une fois que la tension du réseau est<br/>revenue à la plage normale.</li> <li>Si l'étape 1 ne vous aide pas, veuillez<br/>contacter l'équipe de service Sermatec.</li> </ol>                                                                                 |
| Avertissement de tension de réseau élevée   | La tension du réseau<br>est supérieure à la<br>limite supérieure                              | <ol> <li>Vérifiez la tension du réseau et redémarrez<br/>l'onduleur une fois que la tension du réseau est<br/>revenue à la plage normale.</li> <li>Si l'étape 1 ne vous aide pas, veuillez<br/>contacter l'équipe de service Sermatec.</li> </ol>                                                                                      |
| NTTUNEED. CON                               | PV2 pas de tension                                                                            | Assurez-vous que la connexion PV2 est<br>normale et que l'interrupteur est fermé.                                                                                                    |
| Avertissement de sous-tension PV2           | La tension de PV2 est<br>inférieure à la limite<br>inférieure                                 | <ol> <li>Vérifier la configuration PV2, augmenter</li> <li>Tension en circuit ouvert PV2.</li> <li>Si l'étape 1 ne vous aide pas, veuillez</li> <li>contactez l'équipe de service de Sermatec.</li> </ol>                                                                                                    |
| Avertissement de surtension PV2             | La tension de PV2 est<br>supérieure à la limite<br>supérieure.                                | 1. Vérifier la configuration de PV2, réduire la tension en circuit ouvert de PV.                                                                                                    |

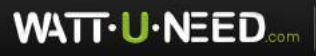

RUE HENRIPRÉ 12 - 4821 ANDRIMONT - BELGIQUE TEL.: +32 87 45 00 34 - INFO@WATTUNEED.COM Commandez sur waттиneed.coм

| ED- Continuity                        | AVIAN DEMONIS                                                       | 2. Si l'étape 1 ne vous aide pas, veuillez                                                                                                    |
|---------------------------------------|---------------------------------------------------------------------|----------------------------------------------------------------------------------------------------|
|                                       |                                                                     | contactez l'équipe de service de Sermatec.                                                                                                    |
| EED. GOM WWW                          | PV1 pas de tension                                                  | Assurez-vous que la connexion PV1 est<br>normal et l'interrupteur est fermé.                                                                                                    |
| Avertissement de sous-tension PV1     | La tension de PV1 est<br>inférieure à la limite<br>inférieure       | <ol> <li>Vérifier la configuration PV1, augmenter<br/>Tension en circuit ouvert PV2.</li> <li>Si l'étape 1 ne vous aide pas, veuillez<br/>contactez l'équipe de service de Sermatec.</li> </ol>                                                                                                    |
| Avertissement de surtension PV1       | La tension de PV2 est<br>supérieure à la limite<br>supérieure       | <ol> <li>Vérifier la configuration PV1, réduire<br/>Tension en circuit ouvert PV1.</li> <li>Si l'étape 1 ne vous aide pas, veuillez<br/>contactez l'équipe de service de Sermatec.</li> </ol>                                                                                                    |
| Avertissement PV2 inversé             | PV2 pôles positifs et<br>pôles négatifs connecté<br>en sens inverse | <ol> <li>Vérifiez la connexion du câble, reprenez<br/>de travailler dès le retour à la normale.</li> <li>Si l'étape 1 ne vous aide pas, veuillez<br/>contacter l'équipe de service de Sermatec.</li> </ol>                                                                                                    |
| Avertissement PV1 inversé             | PV1 pôles positifs et<br>pôles négatifs connecté<br>en sens inverse | 1. Vérifiez la connexion du câble,<br>reprenez à travailler lorsque la situation<br>redevient normale. Si l'étape 1 ne vous<br>aide pas, veuillez contacter l'équipe de<br>service de Sermatec.                                                                                                    |
| Échec du démarrage du logiciel du bus | Dommage de<br>l'onduleur                                            | <ol> <li>Les pannes occasionnelles peuvent se<br/>rétablir automatiquement.</li> <li>L'onduleur ne peut pas<br/>automatiquement récupérer, s'arrêter et<br/>se mettre en marche lorsque le réseau<br/>électrique est normal. Si l'on ne peut<br/>toujours pas se rétablir, veuillez contacte<br/>l'équipe de service Sermatec.</li> </ol> |
| Échec du démarrage du matériel du bus | Dommages à l'onduleur                                               | 1. Les pannes occasionnelles peuvent se rétablir automatiquement.                                                                                                    |

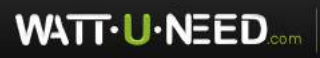

RUE HENRIPRÉ 12 - 4821 ANDRIMONT - BELGIQUE TEL.: +32 87 45 00 34 - INFO@WATTUNEED.COM

|                                                                 | J. NATTUNE<br>J. NATTUNE<br>J. NATTUNE<br>J. NATTUN             | 2. L'onduleur ne peut pas automatiquement<br>récupérer, s'arrêter et se mettre en marche<br>lorsque le réseau électrique est normal. Si<br>l'on ne peut toujours pas se rétablir, veuillez<br>contacter l'équipe de service Sermatec.                                                                                                    |
|-----------------------------------------------------------------|-----------------------------------------------------------------|----------------------------------------------------------------------------------------------------|
| Condensateur du bus DC<br>Avertissement de sous-tension         | Dommages à l'onduleur                                           | <ol> <li>Les pannes occasionnelles peuvent se<br/>rétablir automatiquement.</li> <li>L'onduleur ne peut pas automatiquement<br/>récupérer, s'arrêter et se mettre en marche<br/>lorsque le réseau électrique est normal. Si<br/>l'on ne peut toujours pas se rétablir, veuillez<br/>contacter l'équipe de service Sermatec.</li> </ol>                                                                                                    |
| Surtension du condensateur du bus<br>DC Avertissement           | Dommages à l'onduleur                                           | <ol> <li>Les pannes occasionnelles peuvent se<br/>rétablir automatiquement.</li> <li>L'onduleur ne peut pas automatiquement<br/>récupérer, s'arrêter et se mettre en marche<br/>lorsque le réseau électrique est normal. Si<br/>l'on ne peut toujours pas se rétablir, veuillez<br/>contacter l'équipe de service Sermatec.</li> </ol>                                                                                                    |
| Avertissement de déséquilibre de tension<br>du bus CC           | La charge est une charge<br>demi-onde.                          | 1. Les pannes occasionnelles peuvent se<br>rétablir automatiquement.                                                                                                    |
|                                                                 | Dommages à l'onduleur                                           | 2. L'onduleur ne peut pas automatiquement<br>récupérer, s'arrêter et se mettre en marche<br>lorsque le réseau électrique est normal. Si<br>l'on ne peut toujours pas se rétablir, veuillez<br>contacter l'équipe de service Sermatec.                                                                                                    |
| Batterie SOC inférieure à l'erreur<br>de limite inférieure      | Batterie faible SOC                                             | <ol> <li>une panne de courte durée est normale, Il faut<br/>attendre que le PV ou le réseau se charge ;</li> <li>Il est recommandé d'éteindre l'onduleur<br/>l'onduleur lorsqu'il n'y a pas de PV ou de réseau<br/>électrique pendant une longue période. Rallumer<br/>lorsque le PV ou le réseau est normal.</li> <li>Augmenter la limite inférieure du SOC de<br/>décharge de décharge dans Sermatec<br/>Mate APP.</li> <li>Si les étapes ci-dessus ne peuvent vous aider,<br/>veuillez contacter l'équipe de service Sermatec.</li> </ol> |
| Avertissement de surintensité de charge/décharge de la batterie | Le courant de la batterie est<br>inférieur à ce qui est requis. | 1. les pannes occasionnelles peuvent se rétablir automatiquement.                                                                                                    |

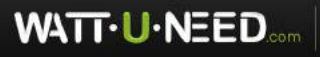

RUE HENRIPRÉ 12 - 4821 ANDRIMONT - BELGIQUE TEL.: +32 87 45 00 34 - INFO@WATTUNEED.COM

| ED. COM WWW<br>EED. COM WWW<br>EED. COM WWW                                     | I WATTUNEE<br>I WATTUNEE<br>I WATTUNE                                                   | <ol> <li>2. réduire la charge.</li> <li>3. changer la batterie</li> <li>4. réduire le courant de charge ou de décharge<br/>courant de charge ou de décharge dans Sermatec<br/>Mate APP.</li> <li>5. si les étapes ci-dessus ne peuvent vous aider,<br/>veuillez contacter l'équipe de service de Sermatec.</li> </ol>                                                                                                    |
|---------------------------------------------------------------------------------|-----------------------------------------------------------------------------------------|----------------------------------------------------------------------------------------------------|
| IEED.GOM WW<br>NEED.GOM WW                                                      | Mauvais signal du<br>BMS défaut                                                         | <ol> <li>Arrêtez le système de batterie<br/>et rallumez-le.</li> <li>Changez la batterie.</li> <li>Obtenez l'aide du fournisseur de la batterie.</li> </ol>                                                                                                    |
| Réseau CA et charge de<br>secours CA Câbles connectés<br>en sens inverse Erreur | Connecteur Erreurs<br>d'installation sur côté<br>réseau CA et côté<br>charge de secours | 1. Connectez les câbles à la bonne<br>borne. (Pour les 5K, l'erreur persistera<br>jusqu'à ce que vous corrigiez les câbles<br>; pour les 10K, cette erreur apparaîtra<br>avant la mise sous tension et ne vous<br>permettra pas d'allumer l'onduleur<br>avant d'avoir corrigé les câbles, mais si<br>le 10K fonctionne sans réseau et qu'il<br>se connecte maintenant à l'onduleur,<br>l'erreur ne sera pas corrigée. sans<br>réseau et qu'il se connecte maintenant<br>au réseau, le 10K sera endommagé).<br>2. Si l'étape 1 ne vous aide pas, veuillez<br>contacter l'équipe de service de<br>Sermatec. |
| Avertissement de surtension de<br>la batterie                                   | La tension de la batterie<br>est supérieure à la limite<br>supérieure                   | <ol> <li>Vérifiez la tension de la batterie, réduisez la<br/>tension de la batterie ou changez la batterie ;</li> <li>Si l'étape 1 ne vous aide pas, veuillez<br/>contacter l'équipe de service Sermatec.</li> </ol>                                                                                                    |
| Avertissement de sous-<br>tension de la batterie (EOD)                          | La tension de la<br>batterie est inférieure<br>à la limite inférieure                   | <ol> <li>Vérifiez la tension de la batterie, augmentez la<br/>tension de la batterie ou changez la batterie. 2. Si<br/>l'étape 1 ne vous aide pas, veuillez contacter<br/>l'équipe de service Sermatec.</li> </ol>                                                                                                    |
|                                                                                 | Batterie déchargée                                                                      | 1. Changez le mode de travail en mode<br>«stockage d'énergie» pour charger le SOC de la<br>batterie dans la plage normale.                                                                                                    |

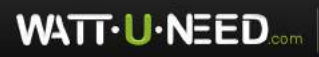

RUE HENRIPRÉ 12 - 4821 ANDRIMONT - BELGIQUE TEL.: +32 87 45 00 34 - INFO@WATTUNEED.COM

| ED. COM WWW                                 | WATTUNES                                                                 | 2. Si l'étape 1 ne vous aide pas, veuillez<br>contacter l'équipe de service de Sermatec.                                                                                                    |
|---------------------------------------------|--------------------------------------------------------------------------|----------------------------------------------------------------------------------------------------|
| Défaut d'impédance<br>d'isolement PV+       | Isolation l'impédance<br>est inférieure à la valeur<br>limite            | 1. Assurez-vous que l'impédance d'isolation<br>l'impédance d'isolement du module PV est<br>supérieure à $34k\Omega$ .<br>2. Si l'étape 1 est effectuée mais que l'erreur<br>mais que l'erreur persiste, veuillez contacter<br>l'équipe l'équipe de service de Sermatec.                                                            |
| PV- Défaut d'impédance<br>d'isolation       | Isolation l'impédance<br>est inférieure à la valeur<br>limite            | 1. Assurez-vous que l'impédance<br>d'isolement du module PV est supérieure<br>à 34 $k\Omega$ .<br>Si l'étape 1 est effectuée mais que<br>l'erreur persiste, veuillez contacter<br>l'équipe de service de Sermatec.                                                                                                    |
| Échec du démarrage du logiciel du<br>bus PV | Dommage de l'onduleur                                                    | <ol> <li>Les pannes occasionnelles peuvent se<br/>rétablir automatiquement.</li> <li>L'onduleur ne peut pas se rétablir<br/>automatiquement, s'arrêter et se<br/>remettre en marche. S'il ne peut toujours<br/>pas se rétablir, veuillez contacter l'équipe<br/>de service de Sermatec.</li> </ol>                                 |
|                                             | La puissance PV n'est<br>pas suffisante                                  | Augmenter la puissance PV à la valeur effective.                                                                                                    |
| Échec du démarrage du matériel du<br>bus PV | Dommage de l'onduleur                                                    | <ol> <li>Les pannes occasionnelles peuvent se<br/>rétablir automatiquement.</li> <li>L'onduleur ne peut pas se rétablir<br/>automatiquement, s'arrêter et se<br/>remettre en marche. S'il ne peut toujours<br/>pas se rétablir, veuillez contacter l'équipe<br/>de service de Sermatec.</li> </ol>                                 |
| Échec de la vérification<br>du relais       | Le relais interne<br>ne peut pas se<br>fermer ou s'ouvrir<br>normalement | <ol> <li>Les pannes occasionnelles peuvent se<br/>rétablir automatiquement.</li> <li>L'onduleur ne peut pas se rétablir<br/>récupérer, s'arrêter et se mettre en marche<br/>lorsque le réseau électrique est normal. S'il<br/>ne peut toujours pas se rétablir, veuillez<br/>contacter l'équipe de service de Sermatec.</li> </ol> |

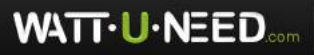

RUE HENRIPRÉ 12 - 4821 ANDRIMONT - BELGIQUE TEL.: +32 87 45 00 34 - INFO@WATTUNEED.COM

| ED.COMWWW                                                  | La température<br>ambiante réelle est<br>trop basse                                                                                       | Aucune opération n'est requise. Lorsque la<br>température augmentera, il se rétablira tout<br>seul.                                                                                                    |
|------------------------------------------------------------|----------------------------------------------------------------------------------------------------|----------------------------------------------------------------------------------------------------|
| Température IGBTA/B/C<br>Défaut du capteur                 | Capteur de<br>température panne                                                                                                    | <ol> <li>Les pannes occasionnelles peuvent se<br/>rétablir automatiquement.</li> <li>L'onduleur ne peut pas se rétablir<br/>automatiquement, s'arrêter et se remettre en<br/>marche. S'il ne peut toujours pas se rétablir,<br/>veuillez contacter l'équipe de service de<br/>Sermatec.</li> </ol>                                                                                                    |
| IGBTA/B/C Défaut de<br>température trop élevée             | Il y a quelque chose<br>autour d'affecter la<br>dissipation de la chaleur.                                                                | Vérifiez s'il y a quelque chose autour<br>qui affecte la dissipation de la chaleur,<br>si oui, retirez l'obstacle.                                                                                                    |
|                                                            | Il y a des sources de<br>chaleur sources de<br>chaleur autour, ce qui<br>fait que la température<br>ambiante ambiante est<br>trop élevée. | Tenir à l'écart des sources de chaleur et<br>réduire la température ambiante. Si l'onduleur<br>ne peut pas se rétablir automatiquement<br>après que la température a baissé, s'éteint et<br>s'allume, s'il ne peut toujours pas se rétablir<br>automatiquement, veuillez contacter l'équipe<br>de service Sermatec.                                                                                                    |
|                                                            | Capteur de<br>température panne                                                                                                    | <ol> <li>Les pannes occasionnelles peuvent se<br/>rétablir automatiquement.</li> <li>L'onduleur ne peut pas se rétablir<br/>automatiquement, s'arrêter et se remettre en<br/>marche. S'il ne peut toujours pas se rétablir,<br/>veuillez contacter l'équipe de service<br/>de Sermatec.</li> </ol>                                                                                                    |
| TUNEED.COM                                                 | Page de réglage Batterie<br>Sélection du protocole<br>erreur                                                                              | Choisissez le bon protocole de batterie<br>dans APP                                                                                                    |
| L'APP ne peut pas lire les<br>informations sur la batterie | Communication défaut<br>de communication<br>entre la batterie<br>et l'onduleur                                                            | <ol> <li>Vérifiez que la marque et la série de la<br/>batterie figurent sur notre liste de batteries<br/>approuvées.</li> <li>Vérifiez si vous avez choisi le bon protocole<br/>de batterie sur l'application Sermatec Mate<br/>App.</li> <li>Vérifiez la tension de la batterie en utilisant<br/>un multimètre, assurez-vous qu'elle est dans<br/>plage correcte.</li> <li>Le câble du BMS doit être correctement<br/>correctement branché et les fils doivent être<br/>ok, peut être mesuré par multimètre.</li> </ol> |

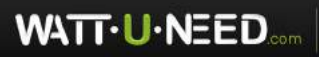

RUE HENRIPRÉ 12 - 4821 ANDRIMONT - BELGIQUE TEL.: +32 87 45 00 34 - INFO@WATTUNEED.COM

|                                                                         | NATTUNE                                                                      | 5. Si tout ce qui précède est normal mais<br>que le problème persiste, veuillez contacter<br>l'équipe de service de Sermatec.                                                                                                    |
|-------------------------------------------------------------------------|------------------------------------------------------------------------------|----------------------------------------------------------------------------------------------------|
| EED.COM WWW<br>FED.COM WWW                                              | La connexion entre<br>le téléphone mobile<br>mobile et le Wi-Fi<br>a échoué. | 1. vérifiez que le mot de passe WIFI<br>est correct.<br>2. arrêtez et redémarrez l'onduleur.                                                                                                    |
| Le téléphone portable ne peut pas se<br>connecter au WiFi de l'onduleur | Le signal Wi-Fi est<br>trop faible.                                          | Vérifiez si l'antenne WIFI est<br>correctement installée.                                                                                                    |
| NEED.COM WW<br>NEED.COM WW                                              | Le téléphone portable<br>est trop loin de<br>l'onduleur onduleur             | <ol> <li>Rapprochez-vous de l'onduleur pour<br/>vous connecter au WiFi de l'onduleur.</li> <li>Si l'étape 1 ne vous aide pas, veuillez<br/>contacter l'équipe de service Sermatec.</li> </ol>                                                                                                    |
| Erreur de séquence de<br>phase du réseau                                | La séquence des<br>phases du réseau est<br>erronée                           | <ol> <li>Vérifiez et corrigez la séquence des phases<br/>du réseau.</li> <li>Si tout ce qui précède est normal mais<br/>que le problème persiste, veuillez contacter<br/>l'équipe de service de Sermatec. l'équipe de<br/>service de Sermatec.</li> </ol>                                          |
| Échec du démarrage du logiciel<br>du bus côté batterie                  | Problème dans<br>l'onduleur matériel                                         | <ol> <li>Les pannes occasionnelles peuvent se<br/>rétablir automatiquement.</li> <li>L'onduleur ne peut pas se rétablir<br/>automatiquement, s'arrêter et se remettre<br/>en marche. S'il ne peut toujours pas se<br/>rétablir, veuillez contacter l'équipe de service<br/>de Sermatec.</li> </ol> |
| Échec du démarrage du matériel<br>du bus côté batterie                  | Problème dans<br>l'onduleur matériel                                         | <ol> <li>Vérifiez et corrigez la séquence des phases<br/>du réseau.</li> <li>Si tout ce qui précède est normal mais<br/>que le problème persiste, veuillez contacter<br/>l'équipe de service de Sermatec. l'équipe de<br/>service de Sermatec.</li> </ol>                                          |
| Avertissement de sous-tension de<br>niveau 1 du bus                     | Dommage de l'onduleur                                                        | <ol> <li>Vérifiez et corrigez la séquence des phases<br/>du réseau.</li> <li>Si tout ce qui précède est normal mais<br/>que le problème persiste, veuillez contacter<br/>l'équipe de service de Sermatec. l'équipe de<br/>service de Sermatec.</li> </ol>                                          |
| Avertissement de surtension de                                          | Surtension PV                                                                | Diminuez le nombre de modules PV ou<br>diminuez la tension en circuit ouvert PV                                                                                                    |
| niveau 1 du bus                                                         | oscillé                                                                      | 1. Les pannes occasionnelles peuvent se rétablir automatiquement.                                                                                                    |

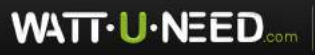

RUE HENRIPRÉ 12 - 4821 ANDRIMONT - BELGIQUE TEL.: +32 87 45 00 34 - INFO@WATTUNEED.COM

| EED.COM WWW<br>EED.COM WWW                             | . WATTUNE<br>MATTUNE                                                                       | 2. L'onduleur ne peut pas automatiquement<br>récupérer, s'arrêter et s'allumer. S'il ne peut<br>toujours pas s'auto-récupérer, veuillez<br>contacter l'équipe de service Sermatec.                                                                                                    |
|--------------------------------------------------------|--------------------------------------------------------------------------------------------|----------------------------------------------------------------------------------------------------|
|                                                        | Matériel du<br>variateur erreur                                                            | <ol> <li>Les pannes occasionnelles peuvent se<br/>rétablir automatiquement.</li> <li>L'onduleur ne peut pas se rétablir<br/>automatiquement, s'arrêter et se remettre<br/>en marche. S'il ne peut toujours pas se<br/>rétablir, veuillez contacter l'équipe de service<br/>de Sermatec.</li> </ol>                                                                                                    |
| Alimentation électrique PV<br>faible Avertissement     | Erreur hors réseau, PV<br>n'est pas suffisante pour<br>la charge                           | Augmenter la puissance PV.                                                                                                    |
| Avertissement du compteur                              | Le compteur n'est<br>pas connecté<br>efficacement                                          | <ol> <li>vérifiez si vous avez installé le bon<br/>modèle modèle de compteur (Acrel ou<br/>Eastron).</li> <li>Vérifiez le câblage du compteur.</li> <li>activez la fonction «Détection du<br/>compteur fonction de détection du<br/>compteur spour vérifier si le compteur est<br/>connecté correctement ;</li> <li>si les étapes ci-dessus ne peuvent être<br/>résolues, veuillez contacter l'équipe de<br/>service de Sermatec.</li> </ol> |
| Avertissement de dépassement de<br>l'adresse parallèle | Maximum 4 onduleurs<br>(10K) en parallèle                                                  | Assurez-vous que le nombre<br>d'onduleurs 10K connectés en<br>parallèle est inférieur à 4.                                                                                                    |
| Défaut du câble parallèle                              | Communication Le câble<br>de communication entre<br>10K n'est pas<br>connecté efficacement | <ol> <li>1.Vérifiez si la connexion est<br/>effective.</li> <li>2. Si la connexion est correcte, mais<br/>que l'erreur persiste, veuillez contacter<br/>l'équipe de service Sermatec.</li> </ol>                                                                                                    |
| Échec du démarrage du logiciel du<br>bus de niveau 2   | Matériel du<br>variateur erreur                                                            | <ol> <li>Les pannes occasionnelles peuvent se<br/>rétablir automatiquement.</li> <li>L'onduleur ne peut pas se rétablir<br/>automatiquement, s'arrêter et se remettre en<br/>marche. S'il ne peut toujours pas se rétablir,<br/>veuillez contacter l'équipe de service<br/>de Sermatec.</li> </ol>                                                                                                    |

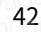

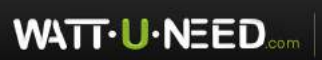

| Échec de communication du compteur         | Le compteur ne peut<br>pas communiquer avec<br>l'onduleur                                                                                                    | <ol> <li>Vérifiez si vous avez installé la bonne<br/>marque de compteur, seules les séries<br/>spéciales Acrel et Eastron sont prises en<br/>charge. 2.Vérifiez si le câble de<br/>communication est correctement connecté.</li> <li>Utilisez un multimètre pour vérifier si les<br/>broches de la prise du câble de<br/>communication sont efficaces.</li> <li>Si tout ce qui précède est correct,<br/>veuillez contacter le service.</li> </ol>                |
|--------------------------------------------|----------------------------------------------------------------------------------------------------|----------------------------------------------------------------------------------------------------|
| Problème de charge/décharge                | Ne pas charger ou<br>décharge selon selon la<br>logique normale                                                                                                    | <ol> <li>vérifier le mode de fonctionnement,<br/>vérifier la puissance PV et la puissance de<br/>la charge. Si tout est normal, ;</li> <li>Vérifiez s'il y a une alarme qui la<br/>tension/le courant de charge/décharge<br/>ont déjà atteint la limite A;</li> <li>Vérifier si le SOC a déjà atteint la<br/>limite ;</li> <li>Si tout ce qui précède est normal mais<br/>que le problème, veuillez contacter le<br/>l'équipe de service de Sermatec.</li> </ol> |
| L'onduleur ne peut pas s'allumer           | La tension du PV, de la<br>batterie et du réseau doit<br>être à un niveau normal.<br>L'un des trois peut mettre<br>en marche l'onduleur si<br>la tension est supérieure<br>à la tension minimale. | 1. Assurez-vous que la tension du PV,<br>de la batterie et du réseau est dans la<br>plage de tension normale conformément<br>aux spécifications, assurez-vous que<br>l'interrupteur PV est allumé, que la polarité<br>du PV est correcte, si seulement le PV est<br>connecté. si seulement avec le PV connecté.<br>2. Si tout ce qui précède est normal mais<br>que le problème, veuillez contacter le<br>l'équipe de service de Sermatec.                       |
| TTUNEED.GON<br>TTUNEED.GON<br>ATTUNEED.GON | Dommage de l'onduleur                                                                                                    | 1. Les échecs occasionnels peuvent     automatiquement récupérer.     2. L'onduleur ne peut pas automatiquement     récupérer, s'arrêter et s'allumer. S'il ne peut     toujours pas s'auto-récupérer, veuillez     contacter l'équipe de service Sermatec.                                                                                                    |
| Valeur SOC anormale                        | Le SOC de la batterie<br>change beaucoup et<br>soudainement (surtout<br>pour la batterie au<br>plomb de l'onduleur 5K).                                                                           | <ol> <li>1.Veuillez changer le mode de travail en<br/>mode "stockage d'énergie", pour charger la<br/>batterie au SOC complet, puis vérifier à<br/>nouveau.</li> <li>2. Si tout ce qui précède est normal mais toujours<br/>problématique, veuillez contacter le</li> </ol>                                                                                                    |

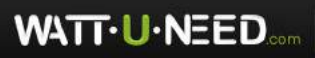

RUE HENRIPRÉ 12 - 4821 ANDRIMONT - BELGIQUE TEL.: +32 87 45 00 34 - INFO@WATTUNEED.COM

| ED COM WWW                                                  | NATIONE                                                                                    | L'équipe de service Sermatec.                                                                                                    |
|-------------------------------------------------------------|--------------------------------------------------------------------------------------------|----------------------------------------------------------------------------------------------------|
|                                                             | N. WAITUNE                                                                                 | ED.COMWWW.WA                                                                                                    |
| Échec de la communication BMS                               | La batterie n'a pas de<br>données affichées<br>dans Sermatec Mate<br>APP.                  | <ol> <li>Vérifiez que le type de batterie figure sur<br/>notre liste de batteries approuvées.</li> <li>Vérifiez que vous avez choisi le bon<br/>protocole de batterie sur l'application<br/>Sermatec Mate.</li> <li>Vérifiez la tension de sortie de la batterie<br/>en utilisant un multimètre, assurez-vous<br/>qu'elle est dans la bonne plage.</li> <li>Le câble du BMS doit être correctement<br/>branché et les fils doivent être corrects.<br/>multimètre.</li> <li>Si tout ce qui précède est normal,<br/>veuillez contacter le service après-vente de<br/>Sermatec équipe de service.</li> </ol> |
| Problème anti-refoulement                                   | Ne pas alimenter<br>l'électricité au réseau<br>lorsque l'anti-refoulement<br>est interdit. | <ol> <li>Vérifier le mode de fonctionnement,<br/>vérifier la puissance PV vérifier la puissance<br/>de la charge, vérifier si le compteur est<br/>bien installé, Vérifier les avertissements du<br/>compteur.</li> <li>Si tout ce qui précède est normal, veuillez<br/>contacter le service.</li> </ol>                                                                                                    |
|                                                             | Alimenter le réseau en<br>électricité lorsque l'anti-<br>reflux est activé.                | <ol> <li>Vérifiez si le compteur est installé<br/>efficacement, vérifiez les avertissements<br/>pour compteur.</li> <li>Si tout ce qui précède est normal, veuillez<br/>contacter le service.</li> </ol>                                                                                                    |
| L'onduleur peut s'allumer mais pas<br>de point d'accès WIFI | SolaireWIFIXXXXXX<br>introuvable dans le<br>téléphone portable                             | 1. Mettez l'onduleur hors tension, attendez<br>10 minutes puis remettez-le sous tension<br>pour essayer ;<br>2. Si l'étape 1 n'aboutit à rien, trempez<br>le l'interrupteur DIP pour réinitialiser<br>l'onduleur, méthode, veuillez consulter<br>l'équipe de service de Sermatec l'équipe de<br>service de Sermatec ;<br>3. Si l'étape 2 ne vous aide pas, veuillez<br>contacter l'équipe de service pour<br>plus solutions.                                                                                                    |

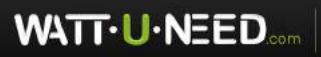

RUE HENRIPRÉ 12 - 4821 ANDRIMONT - BELGIQUE TEL.: +32 87 45 00 34 - INFO@WATTUNEED.COM

# 6 paramètres techniques

| paramètres techniques                       | Paramètres             |  |
|---------------------------------------------|------------------------|--|
| Entrée PV (CC)                              | INFEED. COUVING TO VIE |  |
| Puissance maximale du générateur PV (W)     | 13000                  |  |
| Vmax PV (V)                                 | 1000                   |  |
| Tension nominale (V)                        | 720                    |  |
| Courant d'entrée maximal(A)                 | 11/11                  |  |
| lsc PV(A)                                   | 14/14                  |  |
| Plage de tension MPPT(V)                    | 200-880                |  |
| Nombre de trackers MPPT                     | 2                      |  |
| Entrée et sortie de batterie                | COMPLETE COMPLETE      |  |
| Plage de tension de la batterie (V)         | 200-800                |  |
| Tension nominale de la batterie (V)         | 500                    |  |
| Puissance nominale de charge/décharge (W)   | 10000                  |  |
| Courant de charge/décharge maximal(A)       | 25/25                  |  |
| Interface de communication BMS              | CAN/RS485              |  |
| Protection contre l'inversion de polarité   | Oui                    |  |
| Paramètres d'entrée/sortie de grille        |                        |  |
| Puissance apparente nominale du réseau (VA) | 10000                  |  |
| Tension nominale du réseau (V)              | 400/230; 380/220       |  |
| Connexion au réseau                         | 3/N/PE                 |  |
| Fréquence nominale du réseau (Hz)           | 50/60                  |  |
| Courant nominal du réseau (A)               | 14.5                   |  |
| Courant maximal du réseau (A)               | 16.7                   |  |

Tableau 6-1

45

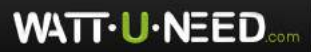

RUE HENRIPRÉ 12 - 4821 ANDRIMONT - BELGIQUE TEL.: +32 87 45 00 34 - INFO@WATTUNEED.COM Commandez sur WATTUNEED.COM

| Plage de facteur de puissance                          | 0.8cap0.8ind                                                                |
|--------------------------------------------------------|-----------------------------------------------------------------------------|
| Distorsion harmonique totale (THD, puissance nominale) | <3 %                                                                        |
| Fonctionnement en parallèle                            | Oui                                                                         |
| Sortie de charge (avec batterie)                       | MEED.GUMUUUU                                                                |
| Puissance nominale (VA)                                | 10000                                                                       |
| Tension nominale (V)                                   | 400/380                                                                     |
| Connexion électrique                                   | 3/N/PE                                                                      |
| Fréquence nominale (Hz)                                | 50/60                                                                       |
| Courant nominal (A)                                    | 14.5                                                                        |
| Courant maximal (A)                                    | 16.7                                                                        |
| Durée de puissance crête (sur le réseau)<br>@Ta=25°C   | Surpuissance 11KW(30min), Surpuissance<br>13KW(5min), Surpuissance 15KW(5s) |
| Temps de basculement de l'ASI (s)                      | <0,5                                                                        |
| Distorsion harmonique totale THD (charge linéaire)     | <3 %                                                                        |
| Fonctionnement en paralllèle                           | Oui                                                                         |
| Efficacité                                             | FRINEED. GUINN                                                              |
| Efficacité MPPT (%)                                    | 99,9                                                                        |
| Europe Efficacité des modules PV au CA (%)             | 97                                                                          |
| Europe Efficacité de la batterie à AC (%)              | 96,5                                                                        |
| Efficacité maximale (%)                                | 97,8                                                                        |
| Efficacité de charge/décharge de la batterie (%)       | 97.6/96                                                                     |
| Consommation d'énergie                                 | ATTUNES" CONN                                                               |
| Autoconsommation en veille (W)                         | <25                                                                         |
| Standard                                               | MATTUNES! COMM                                                              |
| Sécurité                                               | CEI62109-1-2 / CEI62040                                                     |
| СЕМ                                                    | EN61000-6-1/EN61000-6-2/EN61000-6-                                          |

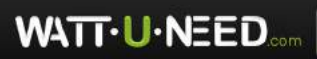

RUE HENRIPRÉ 12 - 4821 ANDRIMONT - BELGIQUE TEL.: +32 87 45 00 34 - INFO@WATTUNEED.COM

| COM MAN . WAT TO                       | 3/ EN61000-6-4/ CEI 62920                             |
|----------------------------------------|-------------------------------------------------------|
| Certificat                             | EN50549-1:2019/AS/NZS 4777.2/<br>DIN VDE0124-100:2020 |
| Limite d'environnement                 | UNEED. COMMUNI.                                       |
| Indice de protection (IP)              | IP 65                                                 |
| Classe de protection                   | classe I                                              |
| Plage de température de fonctionnement | - 25°C+60°C (>+45°C, déclassement)                    |
| Altitude (M)                           | <2000                                                 |
| Plage de température de stockage       | - 25°C+60°C                                           |
| Emission sonore (dB)                   | <30                                                   |
| Catégorie de surtension                | CC II ;CAIII                                          |
| Dimensions et poids                    | TTUNESD. BOMMIN                                       |
| Dimensions (L*H*P) (mm)                | 548(L)*550(H)*188(P)                                  |
| poids (kg)                             | 35                                                    |
| Concept de refroidissement             | Refroidissement naturel                               |
| Type d'isolement                       | Sans transformateur                                   |
| Communication                          | Wi-Fi, GPRS (facultatif), RS485                       |
| Affichage                              | LED                                                   |
| garantie (Années)                      | 5 1 0 0 3 5 9 6 0 0 0 0                               |
|                                        |                                                       |

47

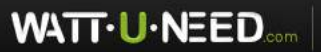

RUE HENRIPRÉ 12 - 4821 ANDRIMONT - BELGIQUE TEL.: +32 87 45 00 34 - INFO@WATTUNEED.COM